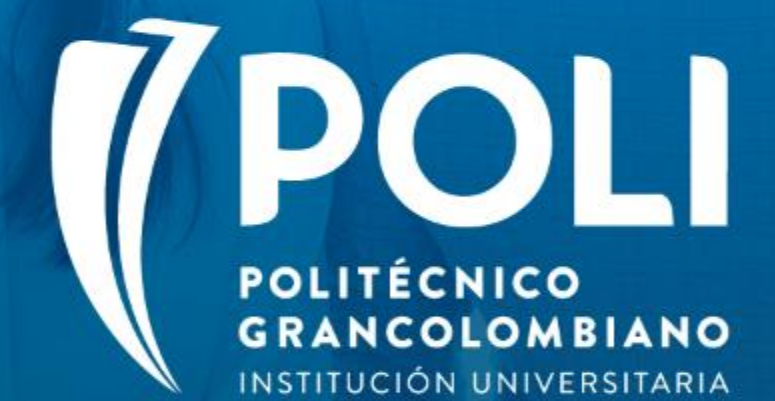

# PROYECTO BANNER Sesiones de formación a usuarios finales.

Facilitador Julian Troncoso Intensidad horaria: 2 horas

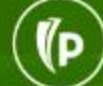

1D

# PROYECTO BANNER

# Gestión BackOffice

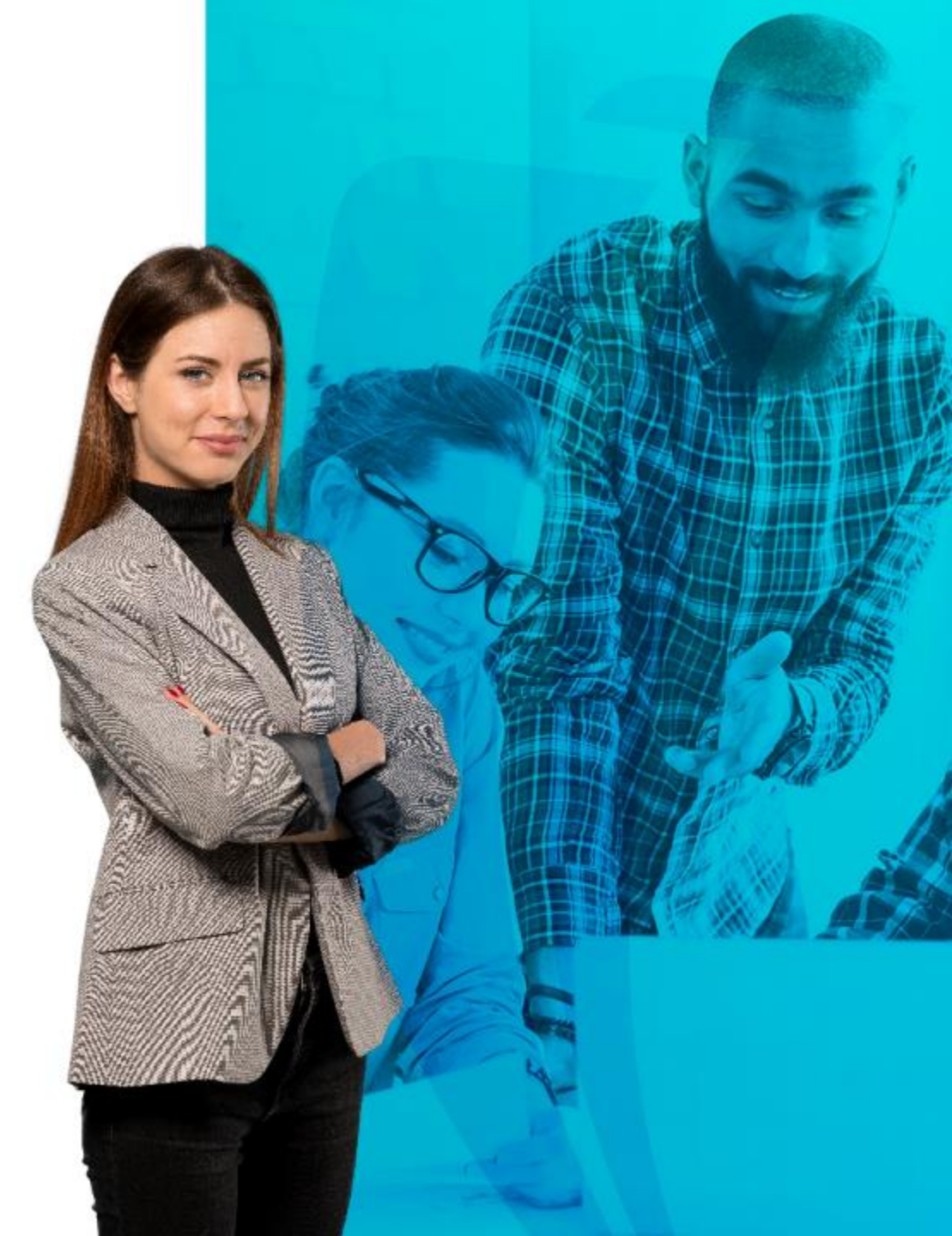

To

# COMPROMISOS DE LA SESIÓN

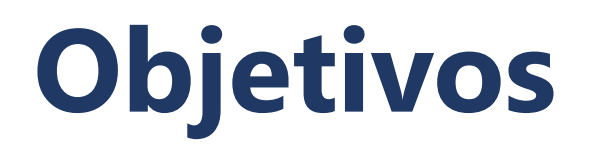

- Propiciar y fortalecer el conocimiento necesario para la gestión de solicitudes de servicio.
- ✓ Dar a conocer como se realiza el tramite de las solicitudes generadas por los estudiantes.
- ✓ Interactuar con la información académica y financiera del estudiante.

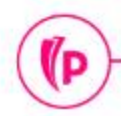

# Agenda

#### 1. Banner

- Certificados
- Gestión académica
- Solicitudes académicas

#### 2. Ejercicios

- 3. Dudas o Inquietudes
- 4. Evaluación

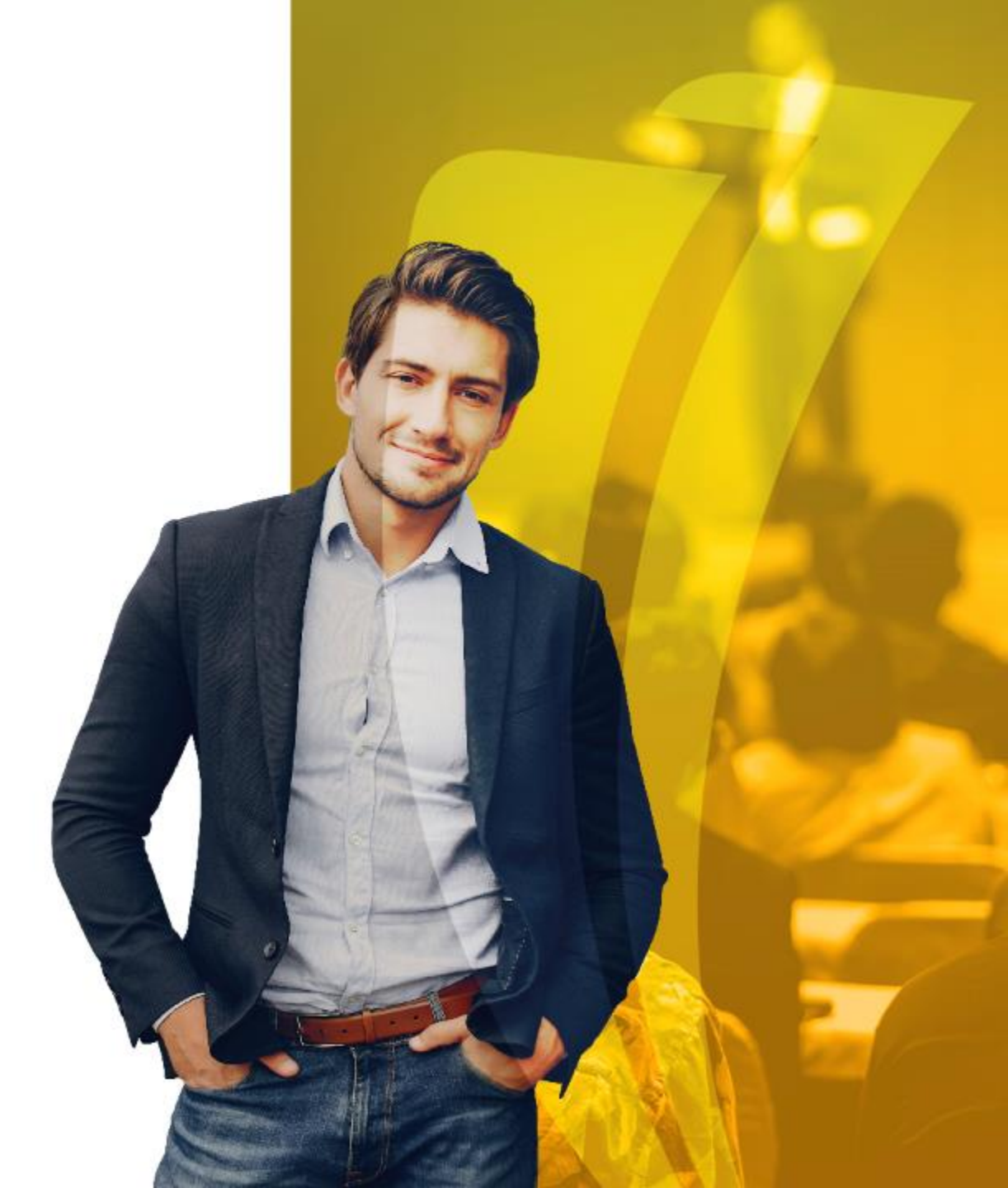

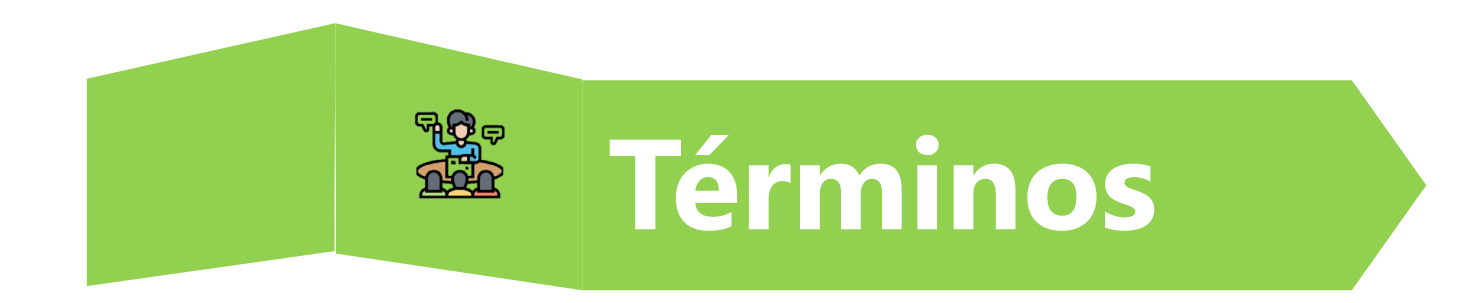

- **CAPP:** Avance curricular del estudiante
- NRC: Número de referencia de curso

(D

- Curso: Término equivalente a materia, asignatura o módulo.
- Materias: Son las áreas de conocimiento definidas para la Universidad.
- Turnos de Inscripción: Funcionalidad que permite establecer prioridad a los intervalos de tiempo en el periodo de inscripción de materias el cual se puede realizar de forma escalonada.

### Periodos académicos

Codificación de períodos:

CÓDIGO 6 DÍGITOS

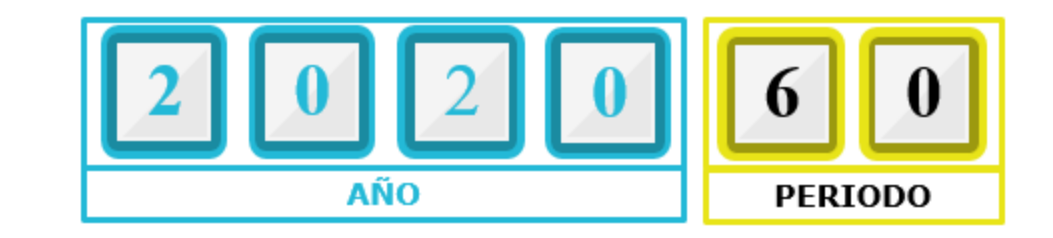

|      | CÓDIGO | PERIODO                         | 8   | CÓDIGO | PERIODO             |
|------|--------|---------------------------------|-----|--------|---------------------|
|      |        |                                 | RAI | 30     | PRIMER SEMESTRE     |
| 0    | 10     | PRIMER SEMESTRE                 | SGI |        |                     |
| GRAD | 50     | INTERSEMESTRAL PRIMER SEMESTRE  | Po  | 80     | SEGUNDO SEMESTRE    |
| PRE  | 60     | SEGUNDO SEMESTRE                |     |        |                     |
|      | 98     | INTERSEMESTRAL SEGUNDO SEMESTRE | CF  | 00 EDU |                     |
|      |        |                                 | CL  |        | CACION TANA LA VIDA |

Validación de código de periodo STVTERM

(P

(P

### Administración de solicitudes

| ≡ | Q       | 5          | POLI                                                     |         |         | Salir     | ? |            |         |
|---|---------|------------|----------------------------------------------------------|---------|---------|-----------|---|------------|---------|
| × | Adminis | stración d | e solicitud de servicio SVASVPR 9.3.5 [BSC:8.5.4] (POLI) |         | AGREGAR | RECUPERAR |   | 00 🗱 HERRA | MIENTAS |
|   |         | ID:        |                                                          | Status: |         | ACTIVA    |   | ( I        | r D     |
|   | Serv    | vicio:     |                                                          |         |         |           |   |            |         |

Inicio: Ilenar los campos arriba y oprimir ir. Para buscar por nombre, oprimir TAB desde un campo de ID, ingresar el criterio de búsqueda y oprimir INTRO

| Criterios | ٩                                |                    |
|-----------|----------------------------------|--------------------|
| Código    | Descripción                      | Fecha de actividad |
| SVDUPL    | SOLICITUD DE DUPLICADO DE CARNET | 21-Ago-2020        |
| SVENFA    | SOLICITUD ENFASIS                | 25-Ago-2020        |
| SVEXAM    | SOLICITUD DE EXAMEN SUPLETORIO   | 12-Ago-2020        |
| SVJORN    | SOLICITUD DE CAMBIO DE JORNADA   | 12-Ago-2020        |
| SVMOD     | SOLICITUD CAMBIO DE MODALIDAD    | 12-Ago-2020        |
| SVOGRA    | SOLICITUD OPCIÓN DE GRADO        | 25-Ago-2020        |
| SVPROG    | SOLICITUD CAMBIO DE PROGRAMA     | 12-Ago-2020        |
| SVREIN    | SOLICITUD DE REINTEGRO           | 21-Ago-2020        |
| SVSEDE    | SOLICITUD DE CAMBIO DE SEDE      | 12-Ago-2020        |
| SVSEGC    | SOLICITUD SEGUNDO CICLO          | 25-Ago-2020        |
| ▲ ▲ 2     | de 2 🕨 🔰 🛛 20 🗸 Por página       | Registro 21 de 39  |

(D

| atus | Descripción          | Fecha de actividad |  |  |  |  |
|------|----------------------|--------------------|--|--|--|--|
| AC   | ACTIVA               | 01-Ago-2020        |  |  |  |  |
| AN   | ANULADA              | 01-Ago-2020        |  |  |  |  |
| AP   | APROBADA             | 01-Ago-2020        |  |  |  |  |
| RE   | RECHAZADA            | 01-Ago-2020        |  |  |  |  |
| FI   | FINALIZADA           | 01-Ago-2020        |  |  |  |  |
| PE   | PENDIENTE VALIDACIÓN | 12-Ago-2020        |  |  |  |  |
| PA   | PAGADA               | 01-Ago-2020        |  |  |  |  |
|      |                      |                    |  |  |  |  |
|      |                      |                    |  |  |  |  |

# Certificados

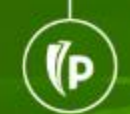

- CONTENIDOS PROGRAMATICOS
- CERTIFICADO CREDITOS QUE CURSA
- CERTIFICADO GRADUADO
- CERTIFICADO MATRICULADO
- CERTIFICADO DE CREDITOS APROBADOS
- CERTIFICADO DE NOTAS POR PERIODO
- CERTIFICADO DE NOTAS GENERAL
- COPIA ACTA DE GRADO
- CERTIFICADO DE ADMITIDO PRIMER SEMESTRE
- CERTIFICADO DE BUENA CONDUCTA
- COPIA DIPLOMA DE GRADO
- CERTIFICADO DE PAGOS
- CERTIFICADO DE RETEFUENTE

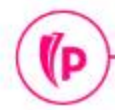

### Certificados - SVASVPR

| ≡ | Q       | 5         | POLI                                                     |         | JULIAN AND | JULIAN ANDRES TRONCOSO ARENAS |  |           |         |  |  |
|---|---------|-----------|----------------------------------------------------------|---------|------------|-------------------------------|--|-----------|---------|--|--|
| × | Adminis | tración d | e solicitud de servicio SVASVPR 9.3.5 [BSC:8.5.4] (POLI) |         | AGREGAR    | 🖹 RECUPERAR                   |  | 0 🔆 HERRA | MIENTAS |  |  |
|   |         | ID:       |                                                          | Status: | )          | ACTIVA                        |  | ( I       |         |  |  |
|   | Serv    | vicio:    |                                                          |         |            |                               |  |           |         |  |  |

Inicio: Ilenar los campos arriba y oprimir ir. Para buscar por nombre, oprimir TAB desde un campo de ID, ingresar el criterio de búsqueda y oprimir INTRO

| Criterios | Q                                |                    |
|-----------|----------------------------------|--------------------|
| Código    | Descripción                      | Fecha de actividad |
| SVDUPL    | SOLICITUD DE DUPLICADO DE CARNET | 21-Ago-2020        |
| SVENFA    | SOLICITUD ENFASIS                | 25-Ago-2020        |
| SVEXAM    | SOLICITUD DE EXAMEN SUPLETORIO   | 12-Ago-2020        |
| SVJORN    | SOLICITUD DE CAMBIO DE JORNADA   | 12-Ago-2020        |
| SVMOD     | SOLICITUD CAMBIO DE MODALIDAD    | 12-Ago-2020        |
| SVOGRA    | SOLICITUD OPCIÓN DE GRADO        | 25-Ago-2020        |
| SVPROG    | SOLICITUD CAMBIO DE PROGRAMA     | 12-Ago-2020        |
| SVREIN    | SOLICITUD DE REINTEGRO           | 21-Ago-2020        |
| SVSEDE    | SOLICITUD DE CAMBIO DE SEDE      | 12-Ago-2020        |
| SVSEGC    | SOLICITUD SEGUNDO CICLO          | 25-Ago-2020        |
|           | de 2 N 20 V Por página           | Registro 21 de 39  |

(D

|    | Descripción          | Fecha de actividad |
|----|----------------------|--------------------|
| AC | ACTIVA               | 01-Ago-2020        |
| AN | ANULADA              | 01-Ago-2020        |
| AP | APROBADA             | 01-Ago-2020        |
| RE | RECHAZADA            | 01-Ago-2020        |
| FI | FINALIZADA           | 01-Ago-2020        |
| PE | PENDIENTE VALIDACIÓN | 12-Ago-2020        |
| PA | PAGADA               | 01-Ago-2020        |

### Categoría - Certificados SVASVPR

| ≡     | Q              | 5       | POLI                        |                                |                     |                           | O JULI                  | AN ANDRES TRO   | NCOSO AREN      | IAS 🔒 Sa      | lir ?            |
|-------|----------------|---------|-----------------------------|--------------------------------|---------------------|---------------------------|-------------------------|-----------------|-----------------|---------------|------------------|
| ×     | Administr      | ación ( | de solicitud de servicio S' | VASVPR 9.3.5 [BSC:8.5.4] (POLI | )                   |                           | 8/                      | AGREGAR 🔋 RECUP | ERAR 🛔 RELA     |               | HERRAMIENTAS     |
| ID:   | Status:        |         | Servicio: CERNOP            | CERTIFICADO DE NOTAS PO        | R PERIODO           |                           |                         |                 |                 | Re            | comenzar         |
| * ADM | MINISTRACIÓN   | DE SO   | LICITUD DE SERVICIO         |                                |                     |                           |                         |                 | 🚺 Insertar 🛛    | Eliminar 🖣 Co | piar 🏾 🏹 Filtrar |
| Núme  | ro de servicio | * Desc  | carga desde servidor        | Descargar sin servidor         | Descargar sin firma | Envio Mail desde servidor | Envío Mail sin servidor | Estado Manual   | Estado Servidor | Тіро          | Código de serv   |
|       | 1556           | 6       |                             | -                              | 4                   |                           | 8                       |                 |                 |               | CERNOP           |
|       | 155            | 5       |                             | -                              | 8                   |                           | -                       |                 |                 |               | CERNOP           |
|       | 1540           | 0       |                             |                                |                     |                           |                         |                 |                 |               | CERNOP           |
|       | 153            | 7 🚇     |                             | -                              | -                   |                           | 8                       |                 |                 | AUTOMATICA    | CERNOP           |
|       | 149            | 5       |                             | -                              | 4                   |                           | 42                      |                 |                 |               | CERNOP           |
|       | 1493           | 3       |                             | -                              |                     |                           |                         |                 |                 |               | CERNOP           |
|       | 149            | 1       |                             |                                | -                   |                           | -                       |                 |                 |               | CERNOP           |
|       | 1480           | 6       |                             | -                              | -                   |                           | -                       |                 |                 |               | CERNOP           |
|       |                |         |                             |                                |                     |                           |                         |                 |                 |               | •                |
| 14    | 🖣 🚺 de 1       | ⊳ H     | 10 V Por pág                | ina                            |                     |                           |                         |                 |                 | 1             | Registro 1 de 8  |

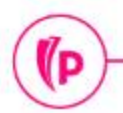

### Categoría - Certificados SVASVPR

| =         |        |                   |                      |                 |                |                              | 0              | JULIAN ANDR       | AS               | Salir           | ?                |           |           |                   |            |
|-----------|--------|-------------------|----------------------|-----------------|----------------|------------------------------|----------------|-------------------|------------------|-----------------|------------------|-----------|-----------|-------------------|------------|
| ×         | Admini | istración de soli | citud de servicio S' | VASVPR 9.3.5 [B | SC:8.5.4] (POI | LI)                          |                |                   |                  | AGREGAR         | RECUPERAR        |           | CIONADO   | 🗱 HERRAI          | MIENTAS    |
| ID:       | Statu  | s: Ser            | vicio: CERNOP        | CERTIFICADO     | DE NOTAS PO    | DR PERIODO                   |                |                   |                  |                 |                  |           |           | Recomena          | zar        |
| * ADMINI  | STRACI | ÓN DE SOLICITU    | D DE SERVICIO        |                 |                |                              |                |                   |                  |                 | 0                | nsertar 🕻 | Eliminar  | Copiar            | Ϋ, Filtrar |
| Estado Ma | nual   | Estado Servidor   | Тіро                 | Código de serv  | ID             | Nombre                       | Código de stat | Código de entrega | Fecha de captura | Fecha de entreg | Fecha de entrega | Pagado    | Detalle o | le solicitud de s | ervicio    |
|           |        |                   |                      | CERNOP          | 100211265      | RONAN ALEXANDER, CASTAÑO OR  | AC             | COCE              | 01/09/2020       |                 |                  |           |           |                   |            |
|           |        |                   |                      | CERNOP          | 100211265      | RONAN ALEXANDER, CASTAÑO OR  | AC             | COCE              | 01/09/2020       |                 |                  |           | <b>1</b>  |                   |            |
|           |        |                   |                      | CERNOP          | 100211265      | RONAN ALEXANDER, CASTAÑO OR  | AC             | COCE              | 31/08/2020       |                 |                  |           | <b>_</b>  |                   |            |
|           |        |                   | AUTOMATICA           | CERNOP          | 100211265      | RONAN ALEXANDER, CASTAÑO OR  | PA             | COCE              | 31/08/2020       |                 |                  | ~         | <b>_</b>  |                   |            |
|           |        |                   |                      | CERNOP          | 100202367      | JESSICA PAOLA, BALLEN CORTES | PA             | COCE              | 14/08/2020       |                 |                  | ~         | <b>1</b>  |                   |            |
|           |        |                   |                      | CERNOP          | 100011937      | DENIS PATRICIA, SAENZ CAUSIL | PA             | COCE              | 14/08/2020       |                 |                  | ~         | <b>_</b>  |                   |            |
|           |        |                   |                      | CERNOP          | 100011937      | DENIS PATRICIA, SAENZ CAUSIL | PA             | COCE              | 13/08/2020       |                 |                  | ~         | <b>_</b>  |                   |            |
|           |        |                   |                      | CERNOP          | 100011937      | DENIS PATRICIA, SAENZ CAUSIL | PA             | COCE              | 13/08/2020       |                 |                  | ~         | 2         |                   |            |
|           |        |                   |                      |                 |                |                              |                |                   |                  |                 |                  |           | - 10<br>- |                   |            |
| € ≪       | 1 de   | 1 🕨 🕅             | 10 🗸 Por pág         | na              |                |                              |                |                   |                  |                 |                  |           |           | Registr           | o 1 de 8   |

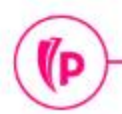

| × Admir      | iistración de solic | itud de servicio S | VASVPR 9.3.5 [B | SC:8.5.4] (POL | LI)                          |    |                                                  |            | AGREGAR         |            | PERAR A RELACIONAD      |                |
|--------------|---------------------|--------------------|-----------------|----------------|------------------------------|----|--------------------------------------------------|------------|-----------------|------------|-------------------------|----------------|
| D: Stat      | ıs: Serv            | icio: CERNOP       | CERTIFICADO     | DE NOTAS PO    | OR PERIODO                   |    |                                                  |            |                 |            | Q Buscar                |                |
| ADMINISTRAC  | IÓN DE SOLICITUD    | DE SERVICIO        |                 |                |                              |    |                                                  |            |                 |            | ACCIONES                |                |
| stado Manual | Estado Servidor     | Tipo               | Código de serv  | ID             | Nombre                       |    | Código de stat Código de entrega Fecha de captur |            | Fecha de entreg | . Fecha de | Astuslines              |                |
|              |                     |                    | CERNOP          | 100211265      | RONAN ALEXANDER, CASTAÑO OR  | AC | COCE                                             | 01/09/2020 |                 |            | Actualizar              | Fo             |
|              |                     |                    | CERNOP          | 100211265      | RONAN ALEXANDER, CASTAÑO OR  | AC | COCE                                             | 01/09/2020 |                 |            | Exportar                | Shift+F1       |
|              |                     |                    | CERNOP          | 100211265      | RONAN ALEXANDER, CASTAÑO OR  | AC | COCE                                             | 31/08/2020 |                 |            |                         |                |
|              |                     | AUTOMATICA         | CERNOP          | 100211265      | RONAN ALEXANDER, CASTAÑO OR  | PA | COCE                                             | 31/08/2020 |                 |            | Imprimir                | Ctrl+P         |
|              |                     |                    | CERNOP          | 100202367      | JESSICA PAOLA, BALLEN CORTES | PA | COCE                                             | 14/08/2020 |                 |            |                         |                |
|              |                     |                    | CERNOP          | 100011937      | DENIS PATRICIA, SAENZ CAUSIL | PA | COCE                                             | 14/08/2020 |                 |            | Limpiar registro        | Shift+F4       |
|              |                     |                    | CERNOP          | 100011937      | DENIS PATRICIA, SAENZ CAUSIL | PA | COCE                                             | 13/08/2020 |                 |            | Limpiar datos           | Shift+F5       |
|              |                     |                    | CERNOP          | 100011937      | DENIS PATRICIA, SAENZ CAUSIL | PA | COCE                                             | 13/08/2020 |                 |            | Limpiai datos           | children of    |
| ĺ.           |                     |                    |                 |                |                              |    |                                                  |            |                 |            | Propiedades del elem    | ento           |
|              |                     |                    |                 |                |                              |    |                                                  |            |                 |            | 1 120 1120 02102 1      |                |
|              |                     |                    |                 |                |                              |    |                                                  |            |                 |            | Desplegar la imagen     | del ID         |
|              |                     |                    |                 |                |                              |    |                                                  |            |                 |            | Salir de Quickflow      |                |
|              |                     |                    |                 |                |                              |    |                                                  |            |                 |            | Acerca de Banner        |                |
|              |                     |                    |                 |                |                              |    |                                                  |            |                 |            | OPCIONES                |                |
|              |                     |                    |                 |                |                              |    |                                                  |            |                 |            | Insertar nueva solicitu | id de servicio |
|              |                     |                    |                 |                |                              |    |                                                  |            |                 |            | BANNER DOCUMENT         | MANAGEMENT     |
|              |                     |                    |                 |                |                              |    |                                                  |            |                 |            |                         |                |

(P

(P

| = 0                                                                                                    | POLI                                                                                                    | JULIAN ANDRES TRONCOSO ARENAS 🔒 Salir 📍            |
|----------------------------------------------------------------------------------------------------|----------------------------------------------------------------------------------------------------|----------------------------------------------------|
| × Administració                                                                                              | n de solicitud de servicio SVASVPR 9.3.5 [BSC:8.5.4] (POLI)                                                                                                    | 🛐 AGREGAR 🔮 RECUPERAR 🛔 RELACIONADO 🔅 HERRAMIENTAS |
| ID: Status:                                                                                                  | Servicio: CERNOP CERTIFICADO DE NOTAS POR PERIODO                                                                                                    | Recomenzar                                         |
| * INFORMACIÓN DE DET                                                                                         | ALLE DE SOLICITUD DE SERVICIO                                                                                                    | 🚼 Insertar 🔄 Eliminar 🦷 Copiar 🏾 🏹 Filtrar 🔺       |
| ID *<br>Código de servicio *<br>Fecha de captura<br>Número de servicio<br>Tipo de solicitud<br>Estado Manual | 100041041        JULIAN ANDRES, TRONCOSO ARENAS       Fecha de statu         CERNOF       CERTIFICADO DE NOTAS POR PERIODO       Mont         01/09/2020       Código de orige       1557         1557       Fecha de pag       Transacció | tus<br>nto 9500<br>en<br>go<br>nal                 |
| Fecha estimada<br>Regla de servicio<br>Código de status *<br>Fecha de entrega<br>Código de entrega           | Copia<br>Copia<br>Campu<br>AC ACTIVA<br>Campu<br>COCE COBRO CERTIFICADOS                                                                                                    | ias<br>uus<br>Cobrado<br>Pagado                    |
| Comentarios<br>Comentario del<br>alumno                                                                      |                                                                                                    |                                                    |
| Comentario interno<br>Comentario de<br>respuesta<br>Comentario de etapa                                      |                                                                                                    |                                                    |
| <b>⊼</b> <u>×</u>                                                                                            |                                                                                                    | GUARDAR                                            |

| = Q 🐂                                                                                              | POLI             |                                              |             |                  |                    |         | RES TRONCOSO | ARENAS     | Salir      | ?         |
|----------------------------------------------------------------------------------------------------|------------------|----------------------------------------------|-------------|------------------|--------------------|---------|--------------|------------|------------|-----------|
| × Administració                                                                                    | n de solicitud ( | de servicio SVASVPR 9.3.5 [BSC:8.5.4] (POLI) |             |                  |                    | AGREGAR |              | RELACIONAD | io 🔅 HEF   | RAMIENTAS |
| ID: Status:                                                                                        | Servicio:        | CERNOP CERTIFICADO DE NOTAS POR PERIODO      |             |                  |                    |         |              |            | Recon      | nenzar    |
| Fecha estimada<br>Regla de servicio<br>Código de status *<br>Fecha de entrega<br>Código de entrega | 1<br>AC          | ACTIVA                                       |             | Copias<br>Campus | Cobrado     Pagado |         |              |            |            |           |
| Comentarios                                                                                        |                  |                                              |             |                  |                    |         |              |            |            |           |
| Comentario del alumno                                                                              | [                |                                              |             |                  | ÷ 🔊                |         |              |            |            |           |
| Comentario interno                                                                                 | [                |                                              |             |                  | \$ 🔊               |         |              |            |            |           |
| Comentario de                                                                                      | []               |                                              |             |                  | ÷ 🗠                |         |              |            |            |           |
| respuesta                                                                                          |                  |                                              |             |                  |                    |         |              |            |            |           |
| Comentario de etapa                                                                                |                  |                                              | <u>▼</u> ₽  |                  |                    |         |              |            | Processo - | S Cilium  |
| DATOS ADICIONALES                                                                                  |                  | Titula                                       | Cádina      | Descripci        |                    |         | insertar     | E caminar  | • Copiar   | T. Flurar |
| Humero de Secuencia                                                                                | 1                | PROGRAMA ACADEMICO                           | PGCOVBO3TCL | VIR TGI          |                    |         |              |            |            |           |
|                                                                                                    | 2                | PERIODO NOTA                                 | 201660      | SEGUNE           | O SEMESTRE 201     | 16      |              |            |            |           |
|                                                                                                    | 3                | SEDE                                         | VIR         | VIRTUAL          | (                  |         |              |            |            |           |
|                                                                                                    | 4                | CORREO ELECTRONICO                           | PREGUNTA    | NA               |                    |         |              |            |            |           |
|                                                                                                    | 10               | V Por página                                 |             |                  |                    |         |              |            | Registr    | o 4 de 4  |
|                                                                                                    |                  |                                              |             |                  |                    |         |              |            |            | GUARDAR   |

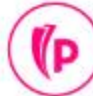

| ≡          | Q      | PO                 | LI                 |                 |                |                                |                |                   | 0                | JULIAN ANDR     | RES TRONCOS        | O AREN    | AS       | Salir           | ?                |
|------------|--------|--------------------|--------------------|-----------------|----------------|--------------------------------|----------------|-------------------|------------------|-----------------|--------------------|-----------|----------|-----------------|------------------|
| X          | Admini | stración de solici | tud de servicio S\ | VASVPR 9.3.5 [B | 6C:8.5.4] (POL | L)                             |                |                   |                  |                 | RECUPERAR          |           | CIONADO  | 🛠 HERF          | AMIENTAS         |
| ID:        | Status | s: Servi           | cio: CERNOP        | CERTIFICADO     | DE NOTAS PO    | DR PERIODO                     |                |                   |                  |                 |                    |           |          | Recom           | enzar            |
| * ADMINIS  | TRACIO | ÓN DE SOLICITUD    | DE SERVICIO        |                 |                |                                |                |                   |                  |                 | 0                  | nsertar F | Eliminar | Copiar          | 👻 Filtrar        |
| Estado Man | iual   | Estado Servidor    | Тіро               | Código de serv  | ID             | Nombre                         | Código de stat | Código de entrega | Fecha de captura | Fecha de entreg | . Fecha de entrega | Pagado    | Detalle  | de solicitud de | e servicio       |
|            |        |                    |                    | CERNOP          | 100041041      | JULIAN ANDRES, TRONCOSO ARENAS | AC             | COCE              | 01/09/2020       |                 |                    |           |          |                 |                  |
|            |        |                    |                    | CERNOP          | 100211265      | RONAN ALEXANDER, CASTAÑO OR    | AC             | COCE              | 01/09/2020       |                 |                    |           |          |                 |                  |
|            |        |                    |                    | CERNOP          | 100211265      | RONAN ALEXANDER, CASTAÑO OR    | AC             | COCE              | 01/09/2020       |                 |                    |           |          |                 |                  |
|            |        |                    |                    | CERNOP          | 100211265      | RONAN ALEXANDER, CASTAÑO OR    | AC             | COCE              | 31/08/2020       |                 |                    |           | 1        |                 |                  |
|            |        |                    | AUTOMATICA         | CERNOP          | 100211265      | RONAN ALEXANDER, CASTAÑO OR    | PA             | COCE              | 31/08/2020       |                 |                    | ~         |          |                 |                  |
|            |        |                    |                    | CERNOP          | 100202367      | JESSICA PAOLA, BALLEN CORTES   | PA             | COCE              | 14/08/2020       |                 |                    | ~         |          |                 |                  |
|            |        |                    |                    | CERNOP          | 100011937      | DENIS PATRICIA, SAENZ CAUSIL   | PA             | COCE              | 14/08/2020       |                 |                    | ~         | 1        |                 |                  |
|            |        |                    |                    | CERNOP          | 100011937      | DENIS PATRICIA, SAENZ CAUSIL   | PA             | COCE              | 13/08/2020       |                 |                    | ~         | 1        |                 |                  |
|            |        |                    |                    | CERNOP          | 100011937      | DENIS PATRICIA, SAENZ CAUSIL   | PA             | COCE              | 13/08/2020       |                 |                    | ~         |          |                 |                  |
|            | 1) de  | 1 🎽 🕅 🗌            | 10 🗸 Por pági      | na              |                |                                |                |                   |                  |                 |                    |           |          | Regi            | ▶<br>stro 1 de 9 |

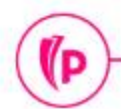

(P

# Gestión académica

- SOLICITUD DE REINTEGRO-
- SOLICITUD DE CAMBIO DE SEDE -
- SOLICITUD DE CAMBIO DE JORNADA-
- SOLICITUD DE EXAMEN SUPLETORIO-
- SOLICITUD DE DUPLICADO DE CARNÉ-
- SOLICITUD CAMBIO DE MODALIDAD-
- SOLICITUD CAMBIO DE PROGRAMA-
- OPCION DE GRADO
- SOLICITUD ENFASIS
- PASO A SEGUNDO CICLO
- Doble programa –

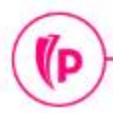

#### • Funcionalidades SGASTDN – Pestaña **Estudiante**

(P

| ≡              | ۹ 🐂            | POLI              |            |                 |                        |                            |                | P           | JULIAN ANDR             | ES TRO   | ONCOSO A       | RENAS      | Salir     | ?          |
|----------------|----------------|-------------------|------------|-----------------|------------------------|----------------------------|----------------|-------------|-------------------------|----------|----------------|------------|-----------|------------|
| ×              | General de alu | mno SGASTDN 9.3.  | ) (POLI)   |                 |                        |                            |                |             | AGREGAR                 | 🖺 RECU   | IPERAR         | RELACIONAD | о 🗱 не    | RRAMIENTA  |
| ID: 1002       | 11267 SERG     | IO IVAN, ARBELAEZ | RENDON     | Periodo: Ver c  | urrículums actuales/ac | tivos:                     |                |             |                         |          |                |            | Reco      | menzar     |
| Estudian       | nte Currícu    | ums Plan de estu  | dios Activ | vidades Veteran | o Comentarios          | Status académico y graduac | ión, grado dua | I Misceláne | ea                      |          |                | _          |           |            |
| * GENERA       | AL DE ESTUDIA  | NTES              |            |                 |                        |                            |                |             |                         | 1        | Insertar       | Eliminar   | Copiar    | Y, Filtrar |
|                | De periodo     | 202060            |            |                 |                        |                            | A periodo      | 999999      |                         |          |                |            |           |            |
| 2 <sup>P</sup> | eriodo nuevo   | 202060 SEGU       | INDO SEMES | STRE 2020       | Residencia             | R RESIDENT                 | E              |             | Ciclo basado e<br>alumr | en       |                |            |           |            |
| 3 Statu        | us de alumno   | AS ACTIV          | 0          |                 | Tarifa de estimación   |                            |                |             | Tiempo completo         | 0 🖲 T    | ïempo complet  | o 🔿 Tiemp  | o parcial |            |
|                |                |                   |            |                 | de cuota               |                            |                |             | parci                   | al 🔘 N   | linguno        |            |           |            |
| 4 Tip          | po de alumno   | A ANTIG           | UO         |                 | Clase                  |                            |                |             |                         |          |                |            |           |            |
|                | ción adicional |                   |            |                 |                        |                            |                |             |                         |          |                |            |           | ÷          |
| linoina        | 5 Sitio        | 370 RIONE         | GRO: CARR  | ERA 50          |                        |                            | Bloque         | TAVBOINI    | PGCOVBO4IND2            | 2 TA UGV | BO0B A023      |            |           |            |
|                | 6 Sesión       | V VIRTU           | AL         |                 |                        |                            | Ciudadanía     | C CIU       | DADANO                  |          |                |            |           |            |
| ₩ ◀            | 1 de 3 🕨 🕨     | 1 V Por           | página     |                 |                        |                            |                |             |                         |          |                |            | Regis     | tro 1 de 3 |
| * RESUME       | EN DE CURRÍCU  | LUMS - PRINCIPAL  |            |                 |                        |                            |                |             |                         |          | Insertar       | Eliminar   | Copiar    | Y, Filtrar |
| Prioridad      | Periodo        | Programa          | Catálogo   | Nivel           | Campus                 | Escuela                    | Grado          | Fin         | n Clave de res          | ultados  | Tipo de admisi | ón         | Admisión  |            |
|                | 1 202060       | VIR INGENIERIA    | 201910     | PREGRADO        | VIRTUAL                | FIDI INGENIERIA D          | INGENIE        | RO IN       |                         |          | SENA ARTIC     | ULACION    | 201910    | ¢          |
|                | [1] de 1 ▶ ♦   | 1 v Por           | página     |                 |                        |                            |                |             |                         |          |                |            | Regis     | tro 1 de 1 |

Funcionalidades de SGASTDN para las solicitudes de servicio- Pestaña Estudiante

- 1. Botón 'Insertar': Funcionalidad de generar un nuevo registro.
- 2. Periodo nuevo: Último periodo con ajustes en el registro del estudiante.
- 3. Status de alumno: Refleja el estatus del estudiante en la universidad.
- **4. Tipo de alumno**: Hace referencia al estado del estudiante dentro de la universidad sea ingresante, antiguo, recupero...
- 5. Sitio: Corresponde al CSU.
- 6. Sesión: Tipo de jornada del programa.

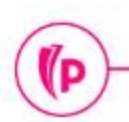

D)

#### Funcionalidades de SGASTDN para las solicitudes de servicio- Pestaña Curriculums

|             | E Q b POLI                                                                                                    |                                                      | A JULIAN ANDRES TRONCOSO ARENAS                      | Salir ?           |
|-------------|----------------------------------------------------------------------------------------------------|------------------------------------------------------|------------------------------------------------------|-------------------|
|             | X General de alumno SGASTDN 9.3.9 (POLI)                                                                                                    |                                                      |                                                      | DO 🄅 HERRAMIENTAS |
|             | ID: 100211267 SERGIO IVAN, ARBELAEZ RENDON Periodo: 202060 Ver currículums actua                                                                                                    | les/activos:                                         |                                                      | Recomenzar        |
|             | Estudiante       Currículums       Plan de estudios       Actividades       Veterano       Comentarios       Secondaria         Currículum / Campo de estudio       *       Currículum / Campo de estudio       *       Currículum / Campo de estudio       *         *       CURRICULUM       2 V 3       2       Currículum / Campo de estudio       *         Reemplazar       Actualizar       Duplicar       Pasar a resultados       Solicitar graduación | Status académico y graduación, grado dual Miscelánea | 1 Dinsertar Eliminar                                 | Copiar 👻 Filtrar  |
| Biodne      | Actual Actividad Plan de estudios Periodo Descripción de periodo                                                                                                    | Periodo de Descripción de periodo de fin             | Periodo de catálo Descripción de periodo de catálogo | Prioridad Sec     |
| Curriculum  | ACTIVE 1 202060 SEGUNDO SEMESTRE 2020                                                                                                    |                                                      | 201910 PRIMER SEMESTRE 2019                          | 1 🗘               |
|             | Image: Curriculum     Detalles de status                                                                                                    |                                                      |                                                      | Registro 1 de 5   |
|             | 4 Programa PGCOVBO4IND2 VIR INGENIERIA INDUSTRIAL 2C                                                                                                    | Escuela FI                                           | FIDI INGENIERIA DISEÑO INNOVAC                       |                   |
|             | 6     Campus     VIR      VIRTUAL                                                                                                    | Grado IINDUS<br>Fecha de inicio                      | Fecha de fin                                         |                   |
|             | <ul> <li>I de 5 ► N</li> <li>1 ♥ Por página</li> </ul>                                                                                                    |                                                      |                                                      | Registro 1 de 5   |
| Detalles de | 7 Tipo de admisión TA SENA ARTICULACION Pasado a resul                                                                                                    | tados                                                | Fecha de inicio<br>licencia                          |                   |
| status      | Periodo de admisión 201910 PRIMER SEMESTRE 2019 Tipo de al                                                                                                    | umno                                                 | Fecha de fin de<br>licencia                          |                   |
|             | Solicitud 8                                                                                                    | Sitio 370 RIONEGRO: CARRERA 50                       | Fecha de graduación<br>esperada                      |                   |
|             | Periodo matriculado                                                                                                    | Tarifa                                               | Periodo de<br>graduación                             |                   |
|             | Pasar estudiante No Licencia<br>ause                                                                                                    | para +++                                             | Año de graduación                                    |                   |

Funcionalidades de SGASTDN para las solicitudes de servicio- Pestaña Curriculum

- 1. Botón 'Insertar': Funcionalidad de generar un nuevo registro.
- **2. Botón 'Reemplazar':** Inactivar el programa anterior y genera un nuevo registro en la curricula.
- **3. Botón 'Actualizar':** Funcionalidad que permite realizar cambios en el programa activo actual.
- 4. Programa: Codificación establecida para los programas.
- **5. Nivel:** UG = Pregrado PG = Posgrado ...
- 6. Campus: BOG, MED o VIR
- 7. Tipo de admisión: Atributo que se les asigna a los estudiantes al ingresar a la institución, adicional permite identificar si el estudiante pertenece a convenios.
- 8. Sitio: Hace referencia al CSU

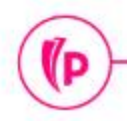

(D

Funcionalidades de SGASTDN para las solicitudes de servicio- Pestaña **Curriculums** 

#### Bloque Campo de estudio

| * CAMPO DE ESTUDIO |                           |                              |         |       |                 |                     | 0         | Insertar 🖨 Eliminar | 🖬 Copiar 🛛 👻 Filtrar |
|--------------------|---------------------------|------------------------------|---------|-------|-----------------|---------------------|-----------|---------------------|----------------------|
| Concentraciones a  | nexas Desactivar          |                              |         | 3     |                 |                     |           | 1 2                 |                      |
| Actual             | Actividad                 | Status                       | Periodo | Тіро  | 1               | Descripción de tipo | Prioridad | Catálogo            | Periodo de fin       |
|                    | ACTIVE                    | INPROGRESS                   | 202060  | MAJOR | 1               | CARRERA             | 1         | 201910              |                      |
| Campo de estudio   |                           |                              |         |       |                 |                     |           |                     |                      |
| 4 Campo de estudio | 4IND                      | INGENIERIA INDUSTRIAL        |         |       | Fecha de inicio | D                   |           |                     |                      |
| 5 Departamento     | JVIR                      | MODALIDAD VIRTUAL            |         |       | Fecha de fir    | n                   |           |                     |                      |
| Anexo a carrera    |                           |                              |         |       |                 | Pasado              |           |                     |                      |
| Tiempo completo o  |                           |                              |         |       |                 |                     |           |                     |                      |
| parcial            |                           |                              |         |       |                 |                     |           |                     |                      |
| ∢ ◀ 1 de 1 ►       | ▶ 3 ∨ Por p               | ágina                        |         |       |                 |                     |           |                     | Registro 1 de 1      |
| Fech               | ha de actividad 01/09/202 | 0 10:43:53 Usuario JATROCOSO |         |       |                 |                     |           |                     | GUARDAR              |

Funcionalidades de SGASTDN para las solicitudes de servicio- Pestaña Curriculum

- 1. Botón 'Insertar': Funcionalidad de generar un nuevo registro.
- **2. Boton eliminar:** Funcionalidad que permita eliminar un registro del campo de estudio ya sea la concentration o minor.
- **3. Tipo:** Major = Campo de estudio del programa. Concentration = Énfasis del programa. Minor = Diplomado opción de grado.
- **4. Campo de estudio:** Campo en el cual se inserta el código según el tipo seleccionado ya sea major, minor o concentration.
- **5. Departamento:** Hace referencia a la jornada del código seleccionado en el campo de estudio.

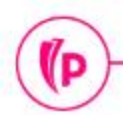

• SGASTDN – Plan de estudios

(D

En esta pestaña se genera un nuevo registro de manera automática si se realiza algún cambio en la curricula del estudiante.

|             |                                                                                                    |                                                                                                    |                                                                                                    |                                                                                                    |                                                                                                    | JULIAN AND                                                                                                    | RES IRONCOSO                                                                                                    | ARENAS                                                                                                    | Salir                                                                                                    | 2                                                                                                    |
|-------------|----------------------------------------------------------------------------------------------------|----------------------------------------------------------------------------------------------------|----------------------------------------------------------------------------------------------------|----------------------------------------------------------------------------------------------------|----------------------------------------------------------------------------------------------------|----------------------------------------------------------------------------------------------------|----------------------------------------------------------------------------------------------------|----------------------------------------------------------------------------------------------------|----------------------------------------------------------------------------------------------------|----------------------------------------------------------------------------------------------------|
| eral de alu | ımno SG                                                                                                    | ASTDN 9.3.9 (POLI)                                                                                                    |                                                                                                    |                                                                                                    |                                                                                                    | AGREGAR                                                                                                    | RECUPERAR                                                                                                    | RELACIONAD                                                                                                    | ю 🗱 не                                                                                                    | RAMIENTAS                                                                                                    |
| 7 SERG      | IO IVAN,                                                                                                    | ARBELAEZ RENDON Periodo: Ver currículums actuales/activos:                                                                                                   |                                                                                                    |                                                                                                    |                                                                                                    |                                                                                                    |                                                                                                    |                                                                                                    | Reco                                                                                                    | nenzar                                                                                                    |
| Currícu     | lums                                                                                                    | Plan de estudios Actividades Veterano Comentarios Status académico y graduación, gr                                                                          | do dual Misce                                                                                                    | lánea                                                                                                    |                                                                                                    |                                                                                                    |                                                                                                    |                                                                                                    |                                                                                                    | A                                                                                                    |
| LAN DE E    | STUDIOS                                                                                                    |                                                                                                    |                                                                                                    |                                                                                                    |                                                                                                    |                                                                                                    | 🔂 Inserta                                                                                                    | r 🚦 Eliminar                                                                                                    | Copiar                                                                                                    | Y. Filtrar                                                                                                    |
| vigente     | 202060                                                                                                    |                                                                                                    | Periodo de fin                                                                                                    | 999999                                                                                                    |                                                                                                    |                                                                                                    |                                                                                                    |                                                                                                    |                                                                                                    |                                                                                                    |
| de plan     | 1                                                                                                    | 1-VIR INGENIERIA INDUSTRIAL 2C                                                                                                    | Status de plan de *                                                                                                    | AS                                                                                                    | ACTIVO                                                                                                    |                                                                                                    |                                                                                                    |                                                                                                    |                                                                                                    |                                                                                                    |
| estudios    |                                                                                                    |                                                                                                    | estudios                                                                                                    |                                                                                                    |                                                                                                    |                                                                                                    |                                                                                                    |                                                                                                    |                                                                                                    |                                                                                                    |
| idémico     | **                                                                                                    | Sin estado académico                                                                                                    | Periodo de estado                                                                                                    |                                                                                                    |                                                                                                    |                                                                                                    |                                                                                                    |                                                                                                    |                                                                                                    |                                                                                                    |
|             |                                                                                                    |                                                                                                    | académico                                                                                                    |                                                                                                    |                                                                                                    |                                                                                                    |                                                                                                    |                                                                                                    |                                                                                                    |                                                                                                    |
| ición de    | **                                                                                                    | Sin evaluación de progreso                                                                                                    | Periodo de                                                                                                    |                                                                                                    |                                                                                                    |                                                                                                    |                                                                                                    |                                                                                                    |                                                                                                    |                                                                                                    |
| rogreso     |                                                                                                    |                                                                                                    | evaluación de                                                                                                    |                                                                                                    |                                                                                                    |                                                                                                    |                                                                                                    |                                                                                                    |                                                                                                    |                                                                                                    |
|             |                                                                                                    |                                                                                                    | progreso                                                                                                    |                                                                                                    |                                                                                                    |                                                                                                    |                                                                                                    |                                                                                                    |                                                                                                    |                                                                                                    |
| idémico     | **                                                                                                    | Sin estado académico combinado                                                                                                    | Periodo de estado                                                                                                    |                                                                                                    |                                                                                                    |                                                                                                    |                                                                                                    |                                                                                                    |                                                                                                    |                                                                                                    |
| nbinado     |                                                                                                    |                                                                                                    | académico                                                                                                    |                                                                                                    |                                                                                                    |                                                                                                    |                                                                                                    |                                                                                                    |                                                                                                    |                                                                                                    |
|             |                                                                                                    |                                                                                                    | combinado                                                                                                    |                                                                                                    |                                                                                                    |                                                                                                    |                                                                                                    |                                                                                                    |                                                                                                    |                                                                                                    |
| e 2 🕨 🕽     | 4                                                                                                    | 1 👻 Por página                                                                                                    |                                                                                                    |                                                                                                    |                                                                                                    |                                                                                                    |                                                                                                    |                                                                                                    | Regist                                                                                                    | ro 1 de 2                                                                                                    |
|             | al de alu<br>SERG<br>Currícu<br>AN DE E<br>/igente<br>le plan<br>studios<br>lémico<br>bión de<br>ogreso<br>Jémico<br>binado | al de alumno SG<br>SERGIO IVAN,<br>Currículums<br>AN DE ESTUDIOS<br>rigente 202060<br>le plan 1<br>studios<br>lémico **<br>ción de **<br>ogreso<br>lémico ** | al de alumno SGASTDN 9.3.9 (POLI)   SERGIO IVAN, ARBELAEZ RENDON   Plan de estudios   Actividades   Veterano   Comentarios   Status académico y graduación, gra   AN DE ESTUDIOS   rigente   202060   Ile plan   1   1   VIR INGENIERIA INDUSTRIAL 2C   studios   **   Sin estado académico   témico   **   Sin estado académico combinado   plánido   **   Sin estado académico combinado   I 1 ~ Por página | al de alumno SGASTDN 9.3.9 (POLI)         SERGIO IVAN, ARBELAEZ RENDON       Periodo:       Ver currículums actuales/activos:         Currículums       Plan de estudios       Actividades       Veterano       Comentarios       Status académico y graduación, grado dual       Misce         AN DE ESTUDIOS       Periodo de fin       Status de plan de *       Periodo de fin       Status de plan de *       estudios         rigente       202060       Periodo de fin       Status de plan de *       estudios       Periodo de fin         studios       1       1-VIR INGENIERIA INDUSTRIAL 2C       Status de plan de *       estudios         re*       Sin estado académico       Periodo de estado académico       Periodo de estado académico         res       Sin evaluación de progreso       Periodo de estado académico       Periodo de estado académico         res       Sin estado académico combinado       Periodo de estado académico combinado       Periodo de estado académico combinado         2       N       1       Por página       1       Por página | al de alumno SGASTDN 9.3.9 (POLI)         SERGIO IVAN, ARBELAEZ RENDON       Periodo:       Ver currículums actuales/activos:         Currículums       Plan de estudios       Actividades       Ver currículums actuales/activos:         Currículums       Plan de estudios       Actividades       Ver comentarios       Status académico y graduación, grado dual       Miscelánea         AN DE ESTUDIOS         Periodo de fin       999999         Status de plan de *       AS         1       1.1/VIR INGENIERIA INDUSTRIAL 2C       Sin estado académico       Periodo de estado académico       Periodo de estado académico         státuidos       **       Sin estado académico       Periodo de estado académico       Periodo de estado académico       Periodo de estado académico       Periodo de estado académico combinado       Periodo de estado académico combinado       Periodo de estado académico combinado       Periodo de estado académico combinado       Periodo de estado académico combinado       Periodo de estado académico combinado       Periodo de estado académico combinado       Periodo de estado académico combinado       Periodo de estado académico combinado       Periodo de estado académico combinado       Periodo de estado académico combinado       Periodo de estado aca | al de alumno SGASTDN 9.3.9 (POL)<br>SERGIO IVAN, ARBELAEZ RENDON Periodo: Ver currículums actuales/activos:<br>Curriculums Plan de estudios Actividades Veterano Comentarios Status académico y graduación, grado dual Miscelánea<br>AN DE ESTUDIOS<br>rigente 202060 Periodo de fin 999999<br>Status de plan de * AS ACTIVO<br>estudios<br>témico ** Sin estado académico<br>témico ** Sin evaluación de progreso Periodo de estado<br>académico de evaluación de progreso Periodo de estado<br>académico de estado<br>académico de estado<br>académico combinado Periodo de estado<br>académico combinado Periodo de estado<br>académico combinado Periodo de estado<br>académico combinado Periodo de estado<br>académico combinado Periodo de estado<br>académico combinado Periodo de estado<br>académico combinado Periodo de estado<br>académico combinado Periodo de estado<br>académico combinado Periodo de estado<br>académico combinado Periodo de estado<br>académico combinado Periodo de estado<br>académico combinado Periodo de estado<br>académico combinado Periodo de estado<br>académico combinado Periodo de estado académico combinado Periodo de estado académico combinado Periodo de estado académico combinado Periodo de estado académico combinado Periodo de estado académico combinado Periodo de estado académico combinado Periodo de estado académico combinado progreso Periodo de estado académico combinado progreso Periodo de estado académico combinado progreso Periodo de estado académico combinado progreso Periodo de estado académico combinado progreso Periodo de estado académico combinado progreso Periodo de estado académico combinado progreso Periodo de estado académico combinado progreso Periodo de estado académico combinado progreso Periodo de estado académico combinado progreso Periodo de estado académico combinado progreso Periodo de estado académico combinado progreso Periodo de estado académico combinado progreso Periodo de progreso Periodo de estado académico combinado progreso Periodo de estado académico combinado progreso Periodo Periodo Periodo Periodo Periodo Periodo Periodo | al de alumo SGASTON 9.3.9 (POLI)     SERGIO IVAN, ARBELAEZ RENDON Periodo: Ver currículums actuales/activos:     Currículums Plan de estudios Actividades Veterano Comentarios Status académico y graduación, grado dual Miscelánea     AN DE ESTUDIOS   I 1 -VIR INGENIERIA INDUSTRIAL 2C  Periodo de fin 999999      Idémico ** Sin estado académico Periodo de progreso Periodo de estado   académico Periodo de estado académico   académico Periodo de estado académico   idémico ** Sin estado académico combinado Periodo de estado   idémico ** Sin estado académico combinado Periodo de estado   idémico ** Sin estado académico combinado Periodo de estado   idémico ** Sin estado académico combinado Periodo de estado   idémico ** Sin estado académico combinado Periodo de estado   idémico ** Sin estado académico combinado Periodo de estado   idémico ** Sin estado académico combinado Periodo de estado   idémico ** Sin estado académico combinado Periodo de estado   idémico ** Sin estado académico combinado Periodo de estado   idémico ** Sin estado académico combinado Periodo de estado   idémico ** Sin estado académico combinado Periodo de estado   idémico ** Sin estado académico com | al de alumno SGASTDN 9.3.9 (POLI)  SERGIO IVAN, ARBELAEZ RENDON Periodo: Ver currículums actuales/activos:  Currículums Plan de estudios Actividades Veterano Comentarios Status académico y graduación, grado dual Miscelánea  AN DE ESTUDIOS  Feriodo de fin 999999  le plan 1 1-VIR INGENIERIA INDUSTRIAL 2C Status de plan de * Sin estado académico Sin estado académico Sin estado académico Periodo de estado académico Periodo de estado académico Periodo de estado académico Periodo de estado académico Periodo de estado académico Periodo de estado académico Periodo de estado académico Currículum Sin estado académico combinado Periodo de estado académico Currículum Sin estado académico combinado Periodo de estado académico Currículum Sin estado académico combinado Periodo de estado académico Currículum Sin estado académico combinado Periodo de estado académico Currículum Sin estado académico combinado Periodo de estado académico Currículum Sin estado académico combinado Periodo de estado académico Currículum Sin estado académico combinado Periodo de estado académico Currículum Sin estado académico combinado Periodo de estado académico Currículum Sin estado académico combinado Periodo de estado académico Currículum Sin estado académico combinado Periodo de estado académico Currículum Sin estado académico combinado Periodo de estado académico Currículum Sin estado académico combinado Periodo de estado académico Currículum Sin estado académico combinado Periodo de estado académico Currículum Sin estado académico Currículum Sin estado académico Currículum Sin estado académico Currículum Sin estado académico Currículum Sin estado Currículum Sin estado académico Currículum Sin estado Currículum Sin estado Currículum Sin est | al de alumno SGASTDN 9.3.9 (POLI)  AGRECAR AGRECAR AGR | al de alumo SGASTDN 9.3.9 (POL)       ▲ ARREGAA       ▲ RECUPERAAL       ▲ RECUPERAAL       ▲ RECUPERAAL       ▲ RECLONADO       ◆ HER         SEGIO IVAN, ARBELAEZ RENDON       Periodo:       Ver curriculums actuales/activos:       Imaeta       Imaeta       Ima |

# Flujo de una solicitud generada por el estudiante

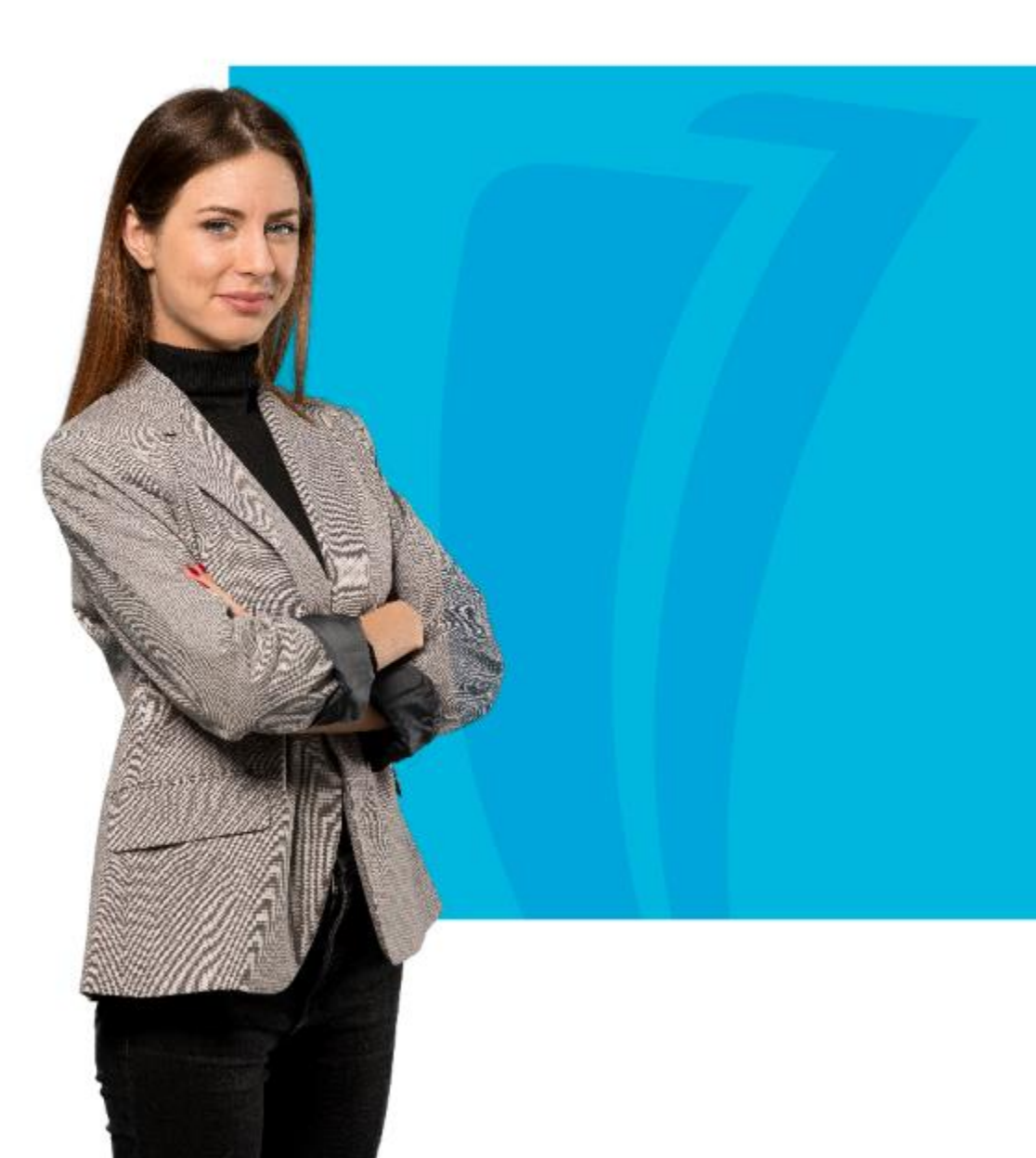

#### • Portal del estudiante - Reintegro

SOLICITUDES / ACADÉMICAS / TRÁMITES ACADÉMICOS

Para generar una solicitud selecciona la opción "Nuevo" en el campo "CATEGORÍA", elige la alternativa que requieras y en el campo "Servicio" la opción de tu interés.

Los tipos de servicios están disponibles de acuerdo con tus condiciones académicas, en caso de no encontrar el servicio que requieres comunícate a la línea de atención o acércate al centro de servicio al estudiante más cercano.

| Número de Servicio:           | 1552                          |
|-------------------------------|-------------------------------|
| Servicio:                     | SOLICITUD DE REINTEGRO        |
| Campus:                       |                               |
| Número de Copias:             | 1                             |
| Servicio de Entrega:          |                               |
| Monto:                        |                               |
| Campus:                       | VIRTUAL                       |
| Programa:                     | VIR INGENIERIA INDUSTRIAL 2   |
| Periodo:                      | 202060                        |
| Fecha de Entrega Estimada:    | Sin Fecha de Entrega Estimada |
| Status:                       | ACTIVA                        |
| Fecha de Status:              | Sep 01, 2020                  |
| Fecha de Recepción:           | Sep 01, 2020                  |
| Comentario de la Institución: |                               |

Menú anterior Solicitud de Anulación

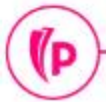

D

• SVASVPR – Administración de las solicitudes de servicio

| ≡ q                                                              | POLI                                                                                                    |                                                                                  |                               | JULIAN ANDRES TRONCO                                      | SO ARENAS 🔒 Salir 📍                                  |
|------------------------------------------------------------------|----------------------------------------------------------------------------------------------------|----------------------------------------------------------------------------------|-------------------------------|-----------------------------------------------------------|------------------------------------------------------|
| × Adm                                                            | inistración de solicitud de servicio SVASVPR 9.3.5 [B                                                                                                    | SC:8.5.4] (POLI)                                                                 |                               | agregar 📱 Recuperar                                       | 를 RELACIONADO 🔆 HERRAMIENT                           |
| Inicio: Ilena                                                    | ID: 100210190<br>DAYANA ALEXANDRA, GARAVITO MORA<br>Servicio:<br>r los campos arriba y oprimir ir. Para buscar por nomb                                                                                       | LES<br>pre, oprimir TAB desde un campo c                                         | Status:                       | io de búsqueda y oprimir INTRO                            | lr .                                                 |
| ódigo de ti<br>Criterios                                         | ipo de servicio (SVVSRVC)                                                                                                    | ×                                                                                | <b>Validació</b><br>Criterios | n de código de status (SVVSRVS)                           | X                                                    |
| Código                                                           | Descripción                                                                                                    | Fecha de actividad                                                               | Status                        | Descripción                                               | Fecha de actividad                                   |
| SVEXAM                                                           | SOLICITUD DE EXAMEN SUPLETORIO                                                                                                    | 12/08/2020                                                                       | AC                            | ACTIVA                                                    | 01/08/2020                                           |
| SVJORN                                                           | SOLICITUD DE CAMBIO DE JORNADA                                                                                                    | 12/08/2020                                                                       | AN                            | ANULADA                                                   | 01/08/2020                                           |
|                                                                  |                                                                                                    | 12/08/2020                                                                       | AP                            | APROBADA                                                  | 01/08/2020                                           |
| SVMOD                                                            | SOLICITUD CAMBIO DE MODALIDAD                                                                                                    | TERODIEDEO                                                                       |                               |                                                           |                                                      |
| SVMOD<br>SVOGRA                                                  | SOLICITUD OPCIÓN DE GRADO                                                                                                    | 25/08/2020                                                                       | RE                            | RECHAZADA                                                 | 01/08/2020                                           |
| SVMOD<br>SVOGRA<br>SVPROG                                        | SOLICITUD OPCIÓN DE GRADO<br>SOLICITUD CAMBIO DE PROGRAMA                                                                                                    | 25/08/2020                                                                       | RE<br>FI                      | RECHAZADA<br>FINALIZADA                                   | 01/08/2020<br>01/08/2020                             |
| SVMOD<br>SVOGRA<br>SVPROG<br>SVREIN                              | SOLICITUD CAMBIO DE MODALIDAD<br>SOLICITUD OPCIÓN DE GRADO<br>SOLICITUD CAMBIO DE PROGRAMA<br>SOLICITUD DE REINTEGRO                                                                                          | 25/08/2020<br>12/08/2020<br>21/08/2020                                           | RE<br>FI<br>PE                | RECHAZADA<br>FINALIZADA<br>PENDIENTE VALIDACIÓN           | 01/08/2020<br>01/08/2020<br>12/08/2020               |
| SVMOD<br>SVOGRA<br>SVPROG<br>SVREIN<br>SVSEDE                    | SOLICITUD OPCIÓN DE GRADO<br>SOLICITUD OPCIÓN DE GRADO<br>SOLICITUD CAMBIO DE PROGRAMA<br>SOLICITUD DE REINTEGRO<br>SOLICITUD DE CAMBIO DE SEDE                                                               | 25/08/2020<br>12/08/2020<br>21/08/2020<br>12/08/2020                             | RE<br>FI<br>PE<br>PA          | RECHAZADA<br>FINALIZADA<br>PENDIENTE VALIDACIÓN<br>PAGADA | 01/08/2020<br>01/08/2020<br>12/08/2020<br>01/08/2020 |
| SVMOD<br>SVOGRA<br>SVPROG<br>SVREIN<br>SVSEDE<br>SVSEGC          | SOLICITUD CAMBIO DE MODALIDAD<br>SOLICITUD OPCIÓN DE GRADO<br>SOLICITUD CAMBIO DE PROGRAMA<br>SOLICITUD DE REINTEGRO<br>SOLICITUD DE CAMBIO DE SEDE<br>SOLICITUD SEGUNDO CICLO                                | 25/08/2020<br>12/08/2020<br>21/08/2020<br>12/08/2020<br>25/08/2020               | RE<br>FI<br>PE<br>PA          | RECHAZADA<br>FINALIZADA<br>PENDIENTE VALIDACIÓN<br>PAGADA | 01/08/2020<br>01/08/2020<br>12/08/2020<br>01/08/2020 |
| SVMOD<br>SVOGRA<br>SVPROG<br>SVREIN<br>SVSEDE<br>SVSEGC<br>VGRAD | SOLICITUD CAMBIO DE MODALIDAD<br>SOLICITUD OPCIÓN DE GRADO<br>SOLICITUD CAMBIO DE PROGRAMA<br>SOLICITUD DE REINTEGRO<br>SOLICITUD DE CAMBIO DE SEDE<br>SOLICITUD SEGUNDO CICLO<br>INSCRIPCION A GRADO VIRTUAL | 25/08/2020<br>12/08/2020<br>21/08/2020<br>12/08/2020<br>25/08/2020<br>01/08/2020 | RE<br>FI<br>PE<br>PA          | RECHAZADA<br>FINALIZADA<br>PENDIENTE VALIDACIÓN<br>PAGADA | 01/08/2020<br>01/08/2020<br>12/08/2020<br>01/08/2020 |
| SVMOD<br>SVOGRA<br>SVPROG<br>SVREIN<br>SVSEDE<br>SVSEGC<br>VGRAD | SOLICITUD CAMBIO DE MODALIDAD<br>SOLICITUD OPCIÓN DE GRADO<br>SOLICITUD CAMBIO DE PROGRAMA<br>SOLICITUD DE REINTEGRO<br>SOLICITUD DE CAMBIO DE SEDE<br>SOLICITUD SEGUNDO CICLO<br>INSCRIPCION A GRADO VIRTUAL | 25/08/2020<br>12/08/2020<br>21/08/2020<br>12/08/2020<br>25/08/2020<br>01/08/2020 | RE<br>FI<br>PE<br>PA          | RECHAZADA<br>FINALIZADA<br>PENDIENTE VALIDACIÓN<br>PAGADA | 01/08/2020<br>01/08/2020<br>12/08/2020<br>01/08/2020 |

#### • SVASVPR – Solicitudes generadas y activas

(P

| ≡     | Q         | 5           | POLI           |                 |                              |                |                   |             | 0     | JULIAN ANDF        | RES TR | ONCOS      | O ARE   | NAS       | A Salir       | ?             |
|-------|-----------|-------------|----------------|-----------------|------------------------------|----------------|-------------------|-------------|-------|--------------------|--------|------------|---------|-----------|---------------|---------------|
| ×     | Adminis   | stración de | e solicitud de | e servicio SVAS | WPR 9.3.5 [BSC:8.5.4] (POLI) |                |                   | -           |       | AGREGAR            |        | UPERAR     | 뤏 RE    | LACIONADO | 🛠 HERR        | AMIENTAS      |
| ID:   | Status    | :           | Servicio:      | SVREIN SOL      | LICITUD DE REINTEGRO         |                |                   |             |       |                    |        |            |         |           | Recome        | nzar          |
| ADMII | NISTRACIÓ | N DE SOL    | ICITUD DE SE   | RVICIO          |                              |                | ч.                |             |       |                    |        | 0          | nsertar | Elimina   | Copiar        | 👻 Filtrar     |
| Tipo  |           | Código de   | servicio *     | ID              | Nombre                       | Código de stat | Código de entrega | Fecha de ca | Fecha | de entrega estimad | a      | Fecha de e | ntrega  | Pagado    | Detalle de so | icitud de sei |
|       |           | SVREIN      |                | 100211267       | SERGIO IVAN, ARBELAEZ RENDON | AC             |                   | 01/09/2020  |       |                    |        |            |         |           |               | 4             |
|       |           | SVREIN      |                | 100188890       | JONATHAN, POLI ARIAS PEREZ   | AC             |                   | 25/08/2020  |       |                    |        |            |         |           |               |               |
|       |           | SVREIN      |                | 100189251       | ANGIE, POLI VALENCIA         | AC             |                   | 24/08/2020  |       |                    |        |            |         |           |               | -             |
| 4     |           |             |                |                 |                              |                |                   |             |       |                    |        |            |         |           |               |               |
|       | 1 de 1    |             | 10 ~           | Por página      |                              |                |                   |             |       |                    |        |            |         |           | Regis         | tro 1 de 3    |

#### • SVASVPR – Detalle de una solicitud

(P

| = Q                 | POLI                                                        |                  | JULIAN ANDRES TRONCOSO ARENAS                      |
|---------------------|-------------------------------------------------------------|------------------|----------------------------------------------------|
| × Administración    | n de solicitud de servicio SVASVPR 9.3.5 [BSC:8.5.4] (POLI) |                  | 🗈 AGREGAR 📓 RECUPERAR 🛔 RELACIONADO 🔆 HERRAMIENTAS |
| ID: Status:         | Servicio: SVREIN SOLICITUD DE REINTEGRO                     |                  | Recomenzar                                         |
| INFORMACIÓN DE DET. | ALLE DE SOLICITUD DE SERVICIO                               |                  | 🖬 Insertar 🗧 Eliminar 🍢 Copiar 🏾 🕄 Filtrar         |
| ID                  | 100211267 SERGIO IVAN, ARBELAEZ RENDON                      | Fecha de status  | 01/09/2020                                         |
| Código de servicio  | SVREIN SOLICITUD DE REINTEGRO                               | Monto            |                                                    |
| Fecha de captura    | 01/09/2020                                                  | Código de origen | WEB WEB                                            |
| Número de servicio  | 1552                                                        | Fecha de pago    |                                                    |
| Tipo de solicitud   | SOL SOLICITUD DE SERVICIOS                                  | Transacción      |                                                    |
| Estado Manual       |                                                             | Código de canal  | SSB AUTOSERVICIO                                   |
| Fecha estimada      |                                                             | Copias           | 1                                                  |
| Regla de servicio   | 1                                                           | Campus           |                                                    |
| Código de status *  | AC ACTIVA                                                   |                  | Cobrado                                            |
| Fecha de entrega    |                                                             |                  | Pagado                                             |
| Código de entrega   |                                                             |                  |                                                    |

#### • SVASVPR

| Comentarios         |    |                 |              |                              |            |          |        |                    |
|---------------------|----|-----------------|--------------|------------------------------|------------|----------|--------|--------------------|
| Comentario del      |    |                 |              | ÷                            |            |          |        |                    |
| alumno              |    |                 |              |                              |            |          |        |                    |
| Comentario interno  |    |                 |              | ÷ 🔊                          |            |          |        |                    |
| Comentario de       |    |                 |              | ÷                            |            |          |        |                    |
| respuesta           | 12 |                 |              |                              |            |          |        |                    |
| Comentario de etapa |    |                 | ÷            |                              |            |          |        |                    |
| DATOS ADICIONALES   |    |                 |              |                              | 🖪 Insertar | Eliminar | Copiar | <b>9</b> , Filtrar |
| Número de secuencia |    | Título          | Código       | Descripción                  |            |          |        |                    |
|                     | 1  | Campus          | VIR          | VIRTUAL                      |            |          |        |                    |
|                     | 2  | Programa        | PGCOVBO4IND2 | VIR INGENIERIA INDUSTRIAL 2C |            |          |        |                    |
|                     | 3  | Periodo         | 202060       | 202060                       |            |          |        |                    |
| ◀ (1) de 1 ► > >    |    | 10 🗸 Por página |              |                              |            |          | Regis  | tro 1 de 3         |

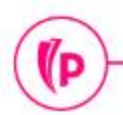

#### • SOAHOLD

| ≡      | Q          | ъ          | POLI                                                                                                    | JULIAN AND | RES TRONCOS | O ARENAS | Salir     | ?       |
|--------|------------|------------|----------------------------------------------------------------------------------------------------|------------|-------------|----------|-----------|---------|
| ×      | Informa    | ción de re | etención SOAHOLD 9.3 [LASC:8.5.6] (POLI)                                                                                 | AGREGAR    |             |          | D 🔅 HERRA | MIENTAS |
|        |            | ID: 1      | 00211267 SERGIO IVAN ARBELAEZ RENDON                                                                                     |            |             |          | Ir        |         |
| Inicio | llenar los | s campos   | arriba y oprimir ir. Para buscar por nombre, oprimir TAB desde un campo de ID, ingresar el criterio de búsqueda y oprimi | INTRO      |             |          |           |         |

| ≡           | Q     | 5            | POLI                      |                          |                         |       |            | 0         | IULIAN AND  | RES TRC  | NCOSO A       | RENAS            | Salir  | ?           |
|-------------|-------|--------------|---------------------------|--------------------------|-------------------------|-------|------------|-----------|-------------|----------|---------------|------------------|--------|-------------|
| ×           | nform | nación de re | etención SOAHOLD 9.3 [LAS | C:8.5.6] (POLI)          |                         |       |            |           | AGREGAR     | RECU     | PERAR 🛔       | RELACIONADO      | 🛠 HERF | RAMIENTAS   |
| ID: 10021   | 11267 | SERGIO       | IVAN ARBELAEZ RENDON      |                          |                         |       |            |           |             |          |               | 1                | Recom  | enzar       |
| T DETALL    | ES DE | RETENCIÓN    | 1                         |                          |                         |       |            |           |             |          | 🖸 Insert      | ar 🖸 Eliminar    | Copiar | Ÿ, Filtrar  |
| Tipo de ret | te    | Descripción  | del tipo de retención     | Razón                    | Indicador de liberación | Monto | De *       | A *       | Código de o | origen D | escripción de | código de origen | Usuar  | io que creó |
| RI          |       | RETENCIO     | ON INSCRIPCION MATER      | PENDIENTE PAGO DE MATRIC |                         |       | 12/08/2020 | 12/08/204 | 9           |          |               |                  | SAIS   | USR 📤       |
| RR          |       | RETENCIO     | ON REINTEGRO ACADEM       | MIGRACION                |                         |       | 01/01/2019 | 31/12/209 | 9 RGC       | F        | EGISTRO Y     | CONTROL          | MIGF   | ACION -     |
| 4           |       |              |                           |                          |                         |       |            |           |             |          |               |                  |        |             |
|             | 1 de  | 1 ▶ )        | 10 🗸 Por página           |                          |                         |       |            |           |             |          |               |                  | Regi   | stro 1 de 2 |

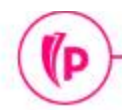

#### • SGASTDN

| ≡ | Q      | 5          | POLI                     |   |                              |                      |                   | 0 | JULIAN ANDI | RES TRONCOS | O ARENAS   |    | Salir    | ?      |
|---|--------|------------|--------------------------|---|------------------------------|----------------------|-------------------|---|-------------|-------------|------------|----|----------|--------|
| × | Genera | al de alui | mno SGASTDN 9.3.9 (POLI) |   |                              |                      |                   |   | AGREGAR     | RECUPERAR   | RELACIONAL | 00 | 🛠 HERRAM | IENTAS |
|   |        | ID:        | 100211267                | ) | SERGIO IVAN, ARBELAEZ RENDON | (                    | Resumen de alumno | > |             |             |            |    | ( II     |        |
|   | Per    | riodo: (   |                          |   | Ver currie<br>actuales/      | culums: [<br>activos |                   |   |             |             |            |    |          |        |
|   |        |            |                          |   |                              |                      |                   |   |             |             |            |    |          |        |

Inicio: Ilenar los campos arriba y oprimir ir. Para buscar por nombre, oprimir TAB desde un campo de ID, ingresar el criterio de búsqueda y oprimir INTRO

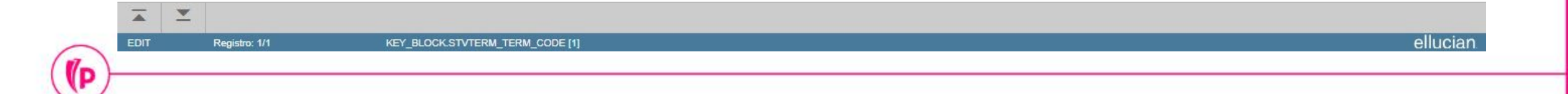

#### • SGASTDN

(P

| = 0                   | POLI                   |             |                   |                      |                |                      |             | 0          | JULIAN ANDRI      | ES TRO  | ONCOSO A       | RENAS      | A Salir   | ?          |
|-----------------------|------------------------|-------------|-------------------|----------------------|----------------|----------------------|-------------|------------|-------------------|---------|----------------|------------|-----------|------------|
| × General de alu      | ımno SGASTDN 9.3.9 (   | POLI)       |                   |                      |                |                      |             |            | AGREGAR           | RECU    | iperar 🛱       | RELACIONAD | о 🔅 не    | RAMIENTAS  |
| ID: 100211267 SERG    | IO IVAN, ARBELAEZ R    | ENDON       | Periodo: Ver cur  | rículums actuales/ac | tivos:         |                      |             |            |                   |         |                |            | Reco      | nenzar     |
| Estudiante Currícu    | lums Plan de estudio   | s Activ     | idades Veterano   | Comentarios          | Status académi | ico y graduación, gr | ado dual I  | Miscelánea |                   |         |                |            |           | A          |
| GENERAL DE ESTUDIA    | NTES                   |             |                   |                      |                |                      |             |            |                   |         | Insertar       | Eliminar   | Copiar    | 🖌 Filtrar  |
| De periodo            | 202060                 |             |                   |                      |                | A pe                 | riodo 99999 | 99         |                   |         |                |            |           |            |
| Periodo nuevo         | 202060 SEGUN           | DO SEMES    | TRE 2020          | Residencia           | R              | RESIDENTE            |             |            | Ciclo basado e    | n 🦲     |                |            |           |            |
|                       |                        |             |                   |                      |                | 2                    |             |            | alumne            | D       |                |            |           |            |
| Status de alumno      | AS ACTIVO              |             |                   | Tarifa de estimación |                | J                    |             |            | Tiempo completo ( | • • T   | iempo complet  | o 🔘 Tiemp  | o parcial |            |
|                       |                        | - ·         |                   | de cuota             |                |                      |             |            | parcia            |         | linguno        |            |           |            |
| Tipo de alumno        | A MTIGU                | Rei         | ntegro            | Clase                |                |                      |             |            |                   |         |                |            | _         |            |
| Información adicional |                        |             |                   |                      |                |                      |             |            |                   |         |                |            |           | •          |
| Sitio                 | 370 RIONEG             | RO: CARRE   | ERA 50            |                      |                | B                    | loque TAVB  | OINI       | PGCOVBO4IND2      | TA UGV  | BO0B A023      |            |           |            |
| Sesión                | V VIRTUAI              | -           |                   |                      |                | Ciudad               | danía C     | CIUD       | ADANO             |         |                |            |           |            |
| K ◀ 2 de 3 ► )        | 1 v Por p              | ágina       |                   |                      |                |                      |             |            |                   |         |                |            | Regist    | ro 2 de 3  |
| RESUMEN DE CURRÍCI    | ILUMS - PRINCIPAL      |             |                   |                      |                |                      |             |            |                   |         | 🕄 Insertar     | Eliminar   | Copiar    | Y. Filtrar |
| Prioridad Periodo     | Programa               | Catálogo    | Nivel             | Campus               | Escuela        | G                    | rado        | Fin        | Clave de resu     | Iltados | Tipo de admisi | ón         | Admisión  |            |
|                       |                        |             |                   |                      |                |                      |             |            |                   |         |                |            |           | \$         |
| 4                     |                        | F           | <b>A</b>          |                      |                |                      |             |            |                   |         |                |            | Destat    | +          |
|                       | 1 V Porp               | agina       |                   |                      |                |                      |             |            |                   |         |                |            | Regisi    |            |
| Fecha                 | de actividad 01/08/202 | 0 21:31:16  | Usuario MIGRACIO  | N                    |                |                      |             |            |                   |         |                |            |           | GUARDAR    |
| EDIT Registro: 2      | 2/3 SC                 | GBSTDN.SGBS | TDN_STYP_CODE [2] |                      |                |                      |             |            |                   |         |                |            |           | ellucian   |

#### • SGASTDN

| ≡       | Q           | 5           | POLI            |              |                    |                      |                |                |                |          | 0          | JULIAN AND | RES TRONCC        | SO ARENAS            | A Salir         | ?          |
|---------|-------------|-------------|-----------------|--------------|--------------------|----------------------|----------------|----------------|----------------|----------|------------|------------|-------------------|----------------------|-----------------|------------|
| ×       | General     | de alum     | no SGASTDN 9.   | .3.9 (POLI)  |                    |                      |                |                |                |          |            | AGREGAR    | RECUPERAR         |                      | ю 🗱 нег         | RAMIENTAS  |
| ID: 100 | 211267      | SERGIO      | IVAN, ARBELAI   | EZ RENDON    | N Periodo: 20206   | 50 Ver currículums a | actuales/activ | vos:           |                |          |            |            |                   |                      | Recor           | nenzar     |
| Estudi  | ante C      | Currículun  | ns Plan de es   | studios      | Actividades Vetera | ano Comentarios      | Status ac      | adémico y grad | duación, grado | dual     | Miscelánea |            |                   |                      |                 | *          |
| Curríc  | ulum / Cam  | po de est   | udio            |              |                    |                      |                |                |                |          |            |            |                   |                      |                 |            |
| * CURR  | ICULUM      |             |                 |              |                    |                      |                |                |                |          |            |            |                   | nsertar 🖬 Eliminar   | Copiar          | T, Filtrar |
| Reer    | mplazar     | Actua       | lizar Duplio    | car Pas      | sar a resultados   | Solicitar graduación | Plan de e      | estudios       |                |          |            |            |                   |                      |                 |            |
| Actual  | Activida    | ıd          | Plan de estudio | s Periodo    | Descripción de p   | eriodo               |                | Periodo de     | Descripción    | de perio | odo de fin |            | Periodo de catálo | o Descripción de p   | eriodo de catál | ogo        |
|         | ACTIV       | E           |                 | 1 201960     | SEGUNDO SE         | MESTRE 2019          |                |                |                |          |            |            | 201910            | PRIMER SEME          | STRE 2019       | ÷          |
| . ◄     | 1 de 3      | ► H         | 1 V F           | Por página   |                    |                      |                |                |                |          |            |            |                   |                      | Regist          | ro 1 de 3  |
| Currío  | ulum        | Detalles of | le status       |              |                    |                      |                |                |                |          |            |            |                   |                      |                 |            |
|         | Progra      | ama P       | GCOVBO4IND2     | 2 VIR        | INGENIERIA INDUS   | TRIAL 2C             |                |                | Escue          | la Fl    |            | FIDI I     | IGENIERIA DISEI   | ÑO INNOVAC           |                 |            |
|         | Ν           | livel U     | G               | PRE          | EGRADO             |                      |                |                | Grad           | lo III   | IDUS       | INGEN      | IERO INDUSTRI     | AL                   |                 |            |
|         | Cam         | npus V      | IR              | ··· VIR      | TUAL               |                      |                |                | Fecha de inic  | io       |            | F          | echa de fin       |                      |                 |            |
| * CAMP  | O DE ESTU   | IDIO        |                 |              |                    |                      |                |                |                |          |            |            | 0                 | nsertar 🛛 🖨 Eliminar | Copiar          | Y, Filtrar |
| Con     | centracion  | es anexa    | s Desactiv      | 'ar          |                    |                      |                |                |                |          |            |            |                   |                      |                 |            |
| Actual  |             | Activio     | lad             | Status       |                    | Periodo              | Tipo           |                | D              | escripci | ón de tipo |            | Prioridad         | Catálogo             | Periodo de      | fin        |
|         |             | ACTI        | /E              | INPROGR      | ESS                | 201960               | MAJOR          |                | C              | ARREI    | RA         |            |                   | 1 201910             |                 |            |
| Camp    | o de estudi | 0           |                 |              |                    |                      | 500            |                |                |          |            |            |                   |                      |                 |            |
| Car     | mpo de est  | udio 4      | IND             | IN           | IGENIERIA INDUSTR  | IAI                  |                |                | Fecha de inic  | io       |            |            |                   |                      |                 | -          |
|         | <u> </u>    | Fecha de    | actividad 01/0  | 8/2020 21:39 | 32 Usuario MIGR    | ACION                |                |                |                |          |            |            |                   |                      |                 | GUARDAR    |
| EDIT    | Re          | gistro: 1/3 |                 | SORLCUR.     | SORLCUR_CACT_CODE  | [1]                  |                |                |                |          |            |            |                   |                      |                 | ellucian   |

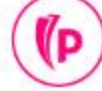

#### • SGASTDN

(P

| = Q <b>~</b>        | POLI                                                                                            | JULIAN ANDRES TRONCOSO ARENAS      | Salir ?              |
|---------------------|-------------------------------------------------------------------------------------------------|------------------------------------|----------------------|
| × General de al     | mno SGASTDN 9.3.9 (POLI)                                                                        | 📑 AGREGAR 🖺 RECUPERAR 👫 RELACIONAD | 0 🗱 HERRAMIENTAS     |
| ID: 100211267 SERG  | O IVAN, ARBELAEZ RENDON Periodo: 202060 Ver currículums actuales/activos:                       |                                    | Recomenzar           |
| Estudiante Currícu  | ums Plan de estudios Actividades Veterano Comentarios Status académico y graduación, grado dual | Miscelánea                         | -                    |
| STATUS DE PLAN DE E | STUDIOS                                                                                         | 🖬 Insertar 🛛 Eliminar              | Copiar Y, Filtrar    |
| Periodo vigente     | 202060 Periodo de fin 9999                                                                      | 99                                 |                      |
| Secuencia de plan   | 1 1-VIR INGENIERIA INDUSTRIAL 2C Status de plan de * AS                                         | ACTIVO                             |                      |
| de estudios         | estudios                                                                                        |                                    |                      |
| Estado academico    | ** Sin estado académico Periodo de estado<br>académico académico                                |                                    |                      |
| Evaluación de       | ** Sin evaluación de progreso Periodo de                                                        |                                    |                      |
| progreso            | evaluación de                                                                                   |                                    |                      |
|                     | progreso                                                                                        |                                    |                      |
| Estado académico    | ** Sin estado académico combinado Periodo de estado                                             |                                    |                      |
| combinado           | academico<br>combinado                                                                          |                                    |                      |
| ◀ 1 de 2 ►          | 1 🗸 Por página                                                                                  |                                    | Registro 1 de 2      |
| INFORMACIÓN DE ALU  | INO DE PLAN DE ESTUDIOS                                                                         | 🕄 Insertar 🛛 Eliminar              | 📲 Copiar 🛛 🏹 Filtrar |
| Residencia          | R RESIDENTE Nivel educativo 3AR                                                                 | TGO CONTROL AMBIENTAL              |                      |
| Bloque              | TAVBOINDB/ PGCOVBO4IND2 TA UGVBO0B A023 Expectativas de                                         |                                    |                      |
| <b>X Y</b>          | amniaa                                                                                          |                                    | GUARDAR              |
| EDIT Registro:      | /2 SGRSTSP_SGRSTSP_TERM_CODE_EFF [1]                                                            |                                    | ellucian             |

#### Cambio de sede, modalidad y programa

- SGASTDN
  - Pestaña Curriculums
  - **Botón 'Reemplazar':** Inactivar el programa anterior y genera un nuevo registro en la curricula.
  - **Programa:** Codificación establecida para los programas.
  - **Nivel:** UG = Pregrado PG = Posgrado ...
  - Campus: BOG, MED o VIR
  - **Tipo de admisión:** Atributo que se les asigna a los estudiantes al ingresar a la institución, adicional permite identificar si el estudiante pertenece a convenios.
  - Sitio: Hace referencia al CSU
  - **Departamento:** Hace referencia a la jornada del código seleccionado en el campo de estudio.

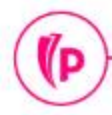

#### **Cambio de jornada** SGASTDN Pestaña curriculum

- **Botón 'Actualizar':** Funcionalidad que permite realizar cambios en el programa activo actual.
- **Departamento:** Hace referencia a la jornada del código seleccionado en el campo de estudio.

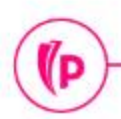

#### **Examen supletorio (Presencial)**

D)

#### SVASVPR (Administración de solicitud de servicio)

| Ξ | Q       | 5        | POLI                                                      |         | JULIAN AND | RES TRONCOS | O ARENAS | A Salir | ?       |
|---|---------|----------|-----------------------------------------------------------|---------|------------|-------------|----------|---------|---------|
| × | Adminis | stración | de solicitud de servicio SVASVPR 9.3.5 [BSC:8.5.4] (POLI) |         | AGREGAR    | RECUPERAR   |          | HERRA   | MIENTAS |
|   |         | ID:      | 100195872                                                 | Status: |            |             |          | ir      |         |
|   |         | L        | ORENA, BONILLA PENAGOS                                    |         |            |             |          |         |         |
|   | Ser     | vicio:   |                                                           |         |            |             |          |         |         |

nicio: llenar los campos arriba y oprimir ir. Para buscar por nombre, oprimir TAB desde un campo de ID, ingresar el criterio de búsqueda y oprimir INTRO

#### **Examen supletorio (Presencial)**

(P

#### SVASVPR (Administración de solicitud de servicio)

| = <b>Q 5</b> PO             | LI                                |                           |                   | A JULIA | ANDRE     | S TRONCOS  | SO ARENAS              | Salir           | ?            |
|-----------------------------|-----------------------------------|---------------------------|-------------------|---------|-----------|------------|------------------------|-----------------|--------------|
| × Administración de solici  | itud de servicio SVASVPR 9.3.5 [B | SC:8.5.4] (POLI)          |                   | 🛱 AG    | REGAR     | RECUPERAR  | RELACIONADO            | * HERR          | AMIENTAS     |
| ID: 100195872 LORENA, BC    | ONILLA PENAGOS Status:            | Servicio:                 |                   |         |           | Lim        | piar registro          | Sh              | ift+F4       |
| ADMINISTRACIÓN DE SOLICITUD | DE SERVICIO                       |                           |                   |         |           |            |                        |                 |              |
| Descargar sin servidor      | Descargar sin firma               | Envio Mail desde servidor | Envio Mail sin se | ervidor | Estado Ma | inual Limp | piar datos             | Sh              | ift+F5       |
| 4                           | -                                 | 8                         | 2                 |         |           | Prop       | oiedades del elemen    | to              |              |
|                             |                                   |                           |                   |         |           | Des        | plegar la imagen del   | ID              |              |
|                             |                                   |                           |                   |         |           | Sali       | de Quickflow           |                 |              |
|                             |                                   |                           |                   |         |           | Ace        | rca de Banner          |                 |              |
|                             |                                   |                           |                   |         |           | OP         | CIONES                 |                 |              |
|                             |                                   |                           |                   |         |           | Inse       | rtar nueva solicitud ( | de servicio     |              |
|                             |                                   |                           |                   |         |           | BAI        | INER DOCUN Insertar    | nueva solicitud | l de servici |
|                             |                                   |                           |                   |         |           | Rec        | uperar documentos      |                 | Alt+R        |
|                             |                                   |                           |                   |         |           | Con        | tar documentos coin    | cididos         |              |
| <b>⊼ ⊻</b>                  |                                   |                           |                   |         |           |            |                        |                 | guardar      |
| iavascript" Registro: 1/1   | SVRSVPR1.SVRSVPR1 SRVC            | CODE [1]                  |                   |         |           |            |                        | el              | lucian       |

#### **Examen supletorio (Presencial)**

#### SVASVPR (Administración de solicitud de servicio)

| ≡        | Q                           | 5                  | POLI                           |                           |                                                                                            |                                        | RES TRONCOS | O ARENAS          | Salir | ?         |
|----------|-----------------------------|--------------------|--------------------------------|---------------------------|--------------------------------------------------------------------------------------------|----------------------------------------|-------------|-------------------|-------|-----------|
| ×        | Adminis                     | tración            | de solicitud de servicio SVASV | 'PR 9.3.5 [BSC            | ::8.5.4] (POLI)                                                                            | AGREGAR                                | RECUPERAR   | RELACIONADO       | 🛠 HER | RAMIENTAS |
| ID:      | 100195872<br>RMACIÓN E      | 2 LOR              | ENA, BONILLA PENAGOS           | Código de ti              | po de servicio (SVVSRVC)                                                                   |                                        | ×           | sertar 🖪 Eliminar | Recon | enzar     |
| Có       | digo de ser<br>echa de car  | vicio *            | 02/09/2020                     | Código                    | Descripción                                                                                | Fecha de actividad                     |             |                   |       |           |
| Núr      | nero de ser<br>Tipo de soli | vicio<br>citud     |                                | SPROG<br>SVDUPL           | DOBLE PROGRAMA<br>SOLICITUD DE DUPLICADO DE CARNET                                         | 01/08/2020<br>21/08/2020               |             |                   |       |           |
|          | Estado Ma<br>Fecha estin    | nual (             |                                | SVEXAM<br>SVJORN          | SOLICITUD DE EXAMEN SUPLETORIO<br>SOLICITUD DE CAMBIO DE JORNADA                           | 12/08/2020<br>12/08/2020               |             |                   |       |           |
| R        | egla de ser<br>Código de st | vicio<br>tatus * ( |                                | SVMOD<br>SVOGRA<br>SVPROG | SOLICITUD CAMBIO DE MODALIDAD<br>SOLICITUD OPCIÓN DE GRADO<br>SOLICITUD CAMBIO DE PROGRAMA | 12/08/2020<br>25/08/2020<br>12/08/2020 |             |                   |       |           |
| Fe<br>Có | echa de ent<br>digo de ent  | rega (<br>rega (   |                                | SVREIN                    | SOLICITUD DE REINTEGRO                                                                     | 21/08/2020<br>Registro 28              | ▼<br>de 39  |                   |       |           |
|          | Comentario                  | s                  |                                |                           |                                                                                            |                                        | 2           |                   |       | GUARDAR   |
| EDIT     | Reg                         | istro: 1/1         | SVRSVPR_DETA                   | IL.SVRSVPR_SRV            | C_CODE [1]                                                                                 |                                        |             |                   |       | ellucian  |

### Categoría - Gestión académica Duplicado de Carné

• SVASVPR (Administración de solicitud de servicio)

| Ξ | Q       | 5       | POLI                                                      |         | JULIAN AND | RES TRONCOS | O ARENAS | A Salir   | ?       |
|---|---------|---------|-----------------------------------------------------------|---------|------------|-------------|----------|-----------|---------|
| × | Adminis | tración | de solicitud de servicio SVASVPR 9.3.5 [BSC:8.5.4] (POLI) |         |            | RECUPERAR   |          | 🗧 🗱 HERRA | MIENTAS |
|   |         | ID:     | 100195872                                                 | Status: |            |             |          | Ir        | ri i    |
|   |         | L       | ORENA, BONILLA PENAGOS                                    |         |            |             |          |           |         |
|   | Serv    | vicio:  |                                                           |         |            |             |          |           |         |

nicio: llenar los campos arriba y oprimir ir. Para buscar por nombre, oprimir TAB desde un campo de ID, ingresar el criterio de búsqueda y oprimir INTRO

(D

#### Duplicado de Carné

(P

• SVASVPR (Administración de solicitud de servicio)

| = Q 5 PO                    | LI                               |                           |                      |           | RES TRONCO   | SO ARENAS             | Salir ?                      |
|-----------------------------|----------------------------------|---------------------------|----------------------|-----------|--------------|-----------------------|------------------------------|
| × Administración de solici  | tud de servicio SVASVPR 9.3.5 [B | SC:8.5.4] (POLI)          |                      | AGREGAR   | RECUPERAF    | RELACIONADO           |                              |
| ID: 100195872 LORENA, BC    | ONILLA PENAGOS Status:           | Servicio:                 |                      |           | Lir          | npiar registro        | Shift+F4                     |
| ADMINISTRACIÓN DE SOLICITUD | DE SERVICIO                      |                           |                      |           |              |                       |                              |
| Descargar sin servidor      | Descargar sin firma              | Envío Mail desde servidor | Envío Mail sin servi | dor Estad | o Manual Lir | npiar datos           | Shift+F5                     |
|                             | -                                | -                         | 2                    |           | Pro          | opiedades del eleme   | nto                          |
|                             |                                  |                           |                      |           | De           | splegar la imagen de  | el ID                        |
|                             |                                  |                           |                      |           | Sa           | lir de Quickflow      |                              |
|                             |                                  |                           |                      |           | Ac           | erca de Banner        |                              |
|                             |                                  |                           |                      |           | 0            | PCIONES               |                              |
|                             |                                  |                           |                      |           | Ins          | ertar nueva solicitud | de servicio                  |
|                             |                                  |                           |                      |           | B            | ANNER DOCUN Inserta   | r nueva solicitud de servici |
|                             |                                  |                           |                      |           | Re           | cuperar documentos    | Alt+R                        |
|                             |                                  |                           |                      |           | Co           | ntar documentos coi   | ncididos                     |
| <b>A Y</b>                  |                                  |                           |                      |           |              |                       | GUARDAR                      |
| Degistro: 1/1               |                                  | CODE [1]                  |                      |           |              |                       | ellucian                     |

#### Duplicado de Carné

#### • SVASVPR (Administración de solicitud de servicio)

|                                                |                 |                                  |                    | RES TRONCOS | O ARENAS         | Salir | ?                    |
|------------------------------------------------|-----------------|----------------------------------|--------------------|-------------|------------------|-------|----------------------|
| X Administración de solicitud de servicio SVAS | /PR 9.3.5 [BSC  | ::8.5.4] (POLI)                  | AGREGAR            | RECUPERAR   |                  | 🔆 HER | RAMIENTAS            |
| ID: 100195872 LORENA, BONILLA PENAGOS          | Código de ti    | ipo de servicio (SVVSRVC)        |                    | × O Ins     | ertar 🚦 Eliminar | Recom | enzar<br>👻 Filtrar 🔺 |
| ID * 100195872 LOREI                           | Criterios       | Q                                |                    |             |                  |       |                      |
| Fecha de captura 02/09/2020                    | Código          | Descripción                      | Fecha de actividad |             |                  |       |                      |
| Número de servicio                             | SPROG           | DOBLE PROGRAMA                   | 01/08/2020         |             |                  |       |                      |
| Tipo de solicitud                              | SVDUPL          | SOLICITUD DE DUPLICADO DE CARNET | 21/08/2020         |             |                  |       |                      |
| Estado Manual                                  | SVENFA          | SOLICITUD ENFASIS                | 25/08/2020         |             |                  |       |                      |
|                                                | SVEXAM          | SOLICITUD DE EXAMEN SUPLETORIO   | 12/08/2020         |             |                  |       |                      |
| Fecha estimada                                 | SVJORN          | SOLICITUD DE CAMBIO DE JORNADA   | 12/08/2020         |             |                  |       |                      |
| Degle de contrisie                             | SVMOD           | SOLICITUD CAMBIO DE MODALIDAD    | 12/08/2020         |             |                  |       |                      |
|                                                | SVOGRA          | SOLICITUD OPCIÓN DE GRADO        | 25/08/2020         |             |                  |       |                      |
| Codigo de status *                             | SVPROG          | SOLICITUD CAMBIO DE PROGRAMA     | 12/08/2020         |             |                  |       |                      |
| Fecha de entrega                               | SVREIN          | SOLICITUD DE REINTEGRO           | 21/08/2020         | -           |                  |       |                      |
| Código de entrega                              | 4               |                                  |                    | I F         |                  |       |                      |
| Comentarios                                    | κ ◀ [2          | de 2 🕨 🕅 🛛 20 🗸 Por página       | Registro 28        | de 39       |                  |       |                      |
| Comentario del                                 |                 |                                  |                    | 2           |                  |       |                      |
|                                                |                 |                                  |                    |             |                  |       | GUARDAR              |
| EDIT Registro: 1/1 SVRSVPR_DETA                | AIL.SVRSVPR_SRV | /C_CODE [1]                      |                    |             |                  | e     | ellucian             |

# Solicitudes académicas

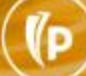

### Categoría - Solicitudes académicas Doble programa (Brecha 58)

Portal del estudiante

| Decorinaión do Convisio | DODLE PROGRAMA    |   |
|-------------------------|-------------------|---|
| Fecha de Entrega Estim  | ada: Sep 08, 2020 |   |
| Campus: *               | BOGOTA ~          |   |
| Nuevo Programa: 🗱       | BOG DERECHO       | ~ |
| Jornada: 🗱              | JORNADA DIURNA    |   |

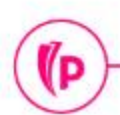

#### **Doble programa (Brecha 58)**

Portal del estudiante

Servicios Solicitados

| Número de<br>Servicio | Fecha de Entrega<br>Estimada     | Fecha de<br>Captura | Servicio                            | Fecha de<br>Entrega     | Status   | Fecha de<br>Pago | Certificado | Enviar<br>email |
|-----------------------|----------------------------------|---------------------|-------------------------------------|-------------------------|----------|------------------|-------------|-----------------|
| 1558                  | Sep 08, 2020                     | Sep 01, 2020        | DOBLE PROGRAMA                      | Sin Fecha de<br>Entrega | ACTIVA   | ACTIVA           |             |                 |
| 1557                  | Sin Fecha de Entrega<br>Estimada | Sep 01, 2020        | CERTIFICADO DE NOTAS POR<br>PERIODO | Sin Fecha de<br>Entrega | ACTIVA   | ACTIVA           |             |                 |
| 1511                  | Sin Fecha de Entrega<br>Estimada | Ago 25, 2020        | INSCRIPCION A GRADO<br>VIRTUAL      | Sin Fecha de<br>Entrega | ACTIVA   | ACTIVA           |             |                 |
| 1510                  | Sin Fecha de Entrega<br>Estimada | Ago 25, 2020        | SOLICITUD CAMBIO DE<br>MODALIDAD    | Sin Fecha de<br>Entrega | APROBADA | APROBADA         |             |                 |
| Nuevo                 | Solicitar un nuevo Serv          | icio                |                                     |                         |          |                  |             |                 |

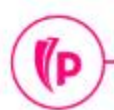

### Categoría - Solicitudes académicas Doble programa (Brecha 58) SZADPGR

(P

| = Q 5                                                             | POLI                         | O JU                       | LIAN AND                    | RES TRONC              | OSO ARENAS | s 🔒             | Salir          | ?              |          |          |           |
|-------------------------------------------------------------------|------------------------------|----------------------------|-----------------------------|------------------------|------------|-----------------|----------------|----------------|----------|----------|-----------|
| X Aprobación de solicitud de doble programa SZADPRG 9.3.91 (POLI) |                              |                            |                             |                        |            |                 | RECUPERA       | R 🛔 RELACIO    | ONADO    | 🗱 HER    | RAMIENTAS |
| Periodo: 20                                                       | )                            |                            |                             |                        |            | (               | Ir             |                |          |          |           |
| Inicio: llenar los campos                                         | arriba y oprimir ir. Para bu | scar por nombre, oprimir T | AB desde un campo de ID, ir | ngresar el criterio de | e búsqueda | ı y oprimir INT | RO             |                |          |          |           |
|                                                                   |                              |                            |                             |                        |            |                 |                |                |          |          |           |
|                                                                   |                              |                            |                             |                        |            |                 | RES TRONC      | OSO ARENA      | s        | Salir    | ?         |
| . 0                                                               |                              |                            |                             |                        |            |                 | 1000           |                |          |          |           |
| × Aprobación de so                                                | licitud de doble programa    | SZADPRG 9.3.91 (POLI)      |                             |                        |            | AGREGAR         |                | AR 🛔 RELAC     | ONADO    | 🗱 HEF    | RAMIENTAS |
| Periodo: 202060 SEGU                                              | NDO SEMESTRE 2020            | Campus:                    |                             |                        |            |                 |                |                |          | Recor    | nenzar    |
| · AUTORIZACIÓN DE SOLICI                                          | TUD DE DOBLE PROGRAMA        | 1                          |                             |                        |            |                 |                | C Insertar     | Eliminar | Pa Copia | Filtrar   |
| ID                                                                | Nombre                       | Programa Actual *          | Descripción Programa Actua  | I Programa Solicita    | do *       | Descripción P   | rograma Solici | Jornada solcit | Campus   | solici I | status    |
| 100239205                                                         | JORGE LEONARDO               | PGCOVBO4PSI                | VIR PSICOLOGIA              | PGCOVBO4AD             | M          | VIR ADMINI      | STRACION       | JVIR           | VIR      | 4        | AP        |
| 100239825                                                         | AMALIA DANEYI PI             | PGCOPBO4ADM                | BOG ADMINISTRACION.         | PGCOPBO4PS             | l          | BOG PSICO       | LOGIA          | JDIA           | BOG      |          | ΑP        |
| 100238704                                                         | CARLOS EDUARD                | PGCOPME4DER                | MDE DERECHO                 | PGCOPME4PS             | l          | MDE PSICO       | LOGIA          | JDIA           | MDE      |          | AC        |
| 100240124                                                         | LEIDY JOHANNA L              | PGCOPB05EEM                | BOG ESP GESTION EM.         | PGCOPBO5EG             | F          | BOG ESP G       | ERENCIA D      | JNVS           | BOG      |          | AC        |
| 100041041                                                         | JULIAN ANDRES T              | PGCOVBO4IND2               | VIR INGENIERIA INDUS.       | PGCOPBO4DE             | R          | BOG DERE        | СНО            | JDIA           | BOG      |          | AC        |
| ◀ ◀ (1) de 1 ► >                                                  | Registro 1 de 5              |                            |                             |                        |            |                 |                |                |          |          |           |

### Categoría - Solicitudes académicas Doble programa (Nativo) SGASADD

Si no fue posible la asignación del doble programa por medio de la brecha es necesario realizar los ajustes directamente en la curricula del estudiante de la siguiente manera:

- Asignación de atributo de no cobro al programa de menor valor en la forma SGASADD.
- Realizar la inserción del segundo programa en la forma SGASTDN, pestaña CURRICULUMS botón 'Insertar', diligenciar los campos :

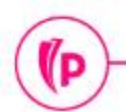

#### **Doble programa (Nativo)**

- SGASTDN
  - Pestaña Curriculums
  - **Botón 'Insertar':** Funcionalidad de generar un nuevo registro.
  - **Programa:** Codificación establecida para los programas.
  - **Nivel:** UG = Pregrado PG = Posgrado ...
  - Campus: BOG, MED o VIR
  - **Tipo de admisión:** Atributo que se les asigna a los estudiantes al ingresar a la institución, adicional permite identificar si el estudiante pertenece a convenios.
  - **Sitio:** Hace referencia al CSU
  - Departamento: Hace referencia a la jornada del código seleccionado en el campo de estudio.

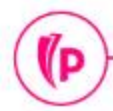

#### Paso a segundo ciclo (nativo)

- Asignación de atributo de no cobro al programa de tecnología en la forma SGASADD.
- SGASTDN
  - Pestaña Curriculums
  - Botón 'Insertar': Funcionalidad de generar un nuevo registro.
  - **Programa:** Codificación establecida para los programas.
  - **Nivel:** UG = Pregrado PG = Posgrado ...
  - **Campus:** BOG, MED o VIR
  - **Tipo de admisión:** Atributo que se les asigna a los estudiantes al ingresar a la institución, adicional permite identificar si el estudiante pertenece a convenios.
  - Sitio: Hace referencia al CSU
  - Departamento: Hace referencia a la jornada del código seleccionado en el campo de estudio.

#### Paso a segundo ciclo (masivo) MDUU A42

• Asignación de atributo de no cobro al programa de tecnología en la forma SGASADD.

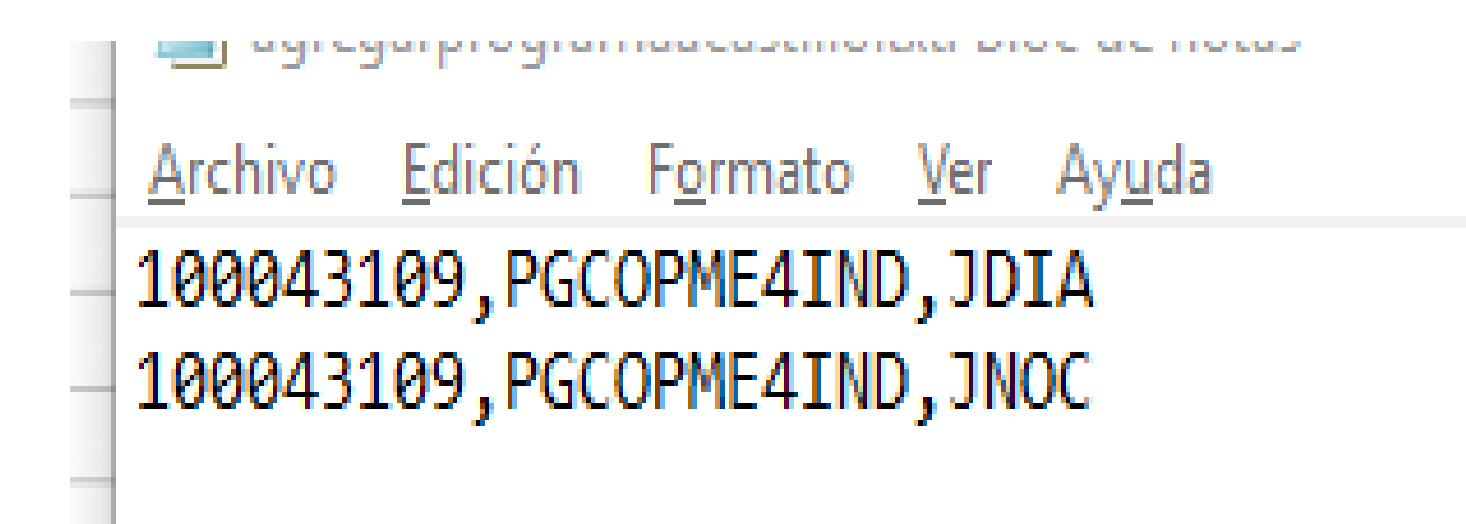

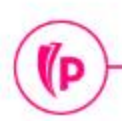

#### Paso a segundo ciclo (masivo) MDUU A42

- Asignación de atributo de no cobro al programa de tecnología en la forma SGASADD.
- **GUAUPLP:** Carga de archivo.
- **GKAPPLN:** Ejecución del proceso, parámetros :
  - Tipo de ejecución M = Masivo
  - Nombre de archivo
  - Periodo Académico
- **GKARLOG:** Bitácora del proceso
- **SGASTDN:** Validación de la inserción del nuevo programa.

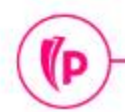

### Categoría - Solicitudes académicas Opción de grado (nativo)

#### SGASTDN

Pestaña curriculum

• Botón 'Actualizar': Funcionalidad que permite realizar cambios en el programa activo actual.

Bloque – Campo de estudio

- **Tipo:** Minor = Opción de grado
- **Campo de estudio:** Campo en el cual se inserta el código según el tipo seleccionado ya sea major, minor o concentration.
- **Departamento:** Hace referencia a la jornada del código seleccionado en el campo de estudio.

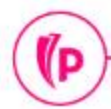

### Categoría - Solicitudes académicas Opción de grado (masivo) MDUU A44

| 4 | А         | В         | С    | D         | E           | F            | G | Н | I | J        | K |
|---|-----------|-----------|------|-----------|-------------|--------------|---|---|---|----------|---|
| 1 | 100205631 | PGCOPME4A | EIN4 |           |             | r de notar   |   |   |   | <u> </u> |   |
| 2 | 100199048 | PGCOPBO4I | DLI4 | Archivo E | dición Form | ato Ver Avuc | a |   |   |          |   |
| 3 |           |           |      | 10020563  |             |              |   |   |   |          |   |
| 5 |           |           | -    | 10019904  | 8;PGCOPBO4  | 4IND;DLI4    |   |   |   |          |   |
| 6 |           |           |      |           |             |              |   |   |   |          |   |
| 7 |           |           |      |           |             |              |   |   |   |          |   |

**Opción de grado (masivo) MDUU A44** 

- **GUAUPLP:** Carga de archivo.
- **GKAPPLN:** Ejecución del proceso.
- **GKARLOG:** Bitácora del proceso
- **SGASTDN:** Validación del campo de estudio, asignación de Minor 'Opción de grado'.

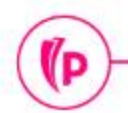

### Categoría - Solicitudes académicas Énfasis (nativo)

#### **SGASTDN** Pestaña curriculum

• Botón 'Actualizar': Funcionalidad que permite realizar cambios en el programa activo actual.

Bloque – Campo de estudio

- **Tipo:** Concentration = Énfasis
- **Campo de estudio:** Campo en el cual se inserta el código según el tipo seleccionado ya sea major, minor o concentration.
- **Departamento:** Hace referencia a la jornada del código seleccionado en el campo de estudio.

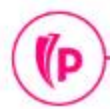

### Categoría - Solicitudes académicas Énfasis (masivo)

|   | А         | В      | с         | D    |  |
|---|-----------|--------|-----------|------|--|
| 1 | 100198478 | 201960 | PGCOPBO4P | PMAF |  |
| 2 | 100209589 | 201960 | PGCOPBO4P | PMAD |  |
| 3 |           |        |           |      |  |
| 4 |           |        |           |      |  |
| 5 |           |        |           |      |  |

(D

### Categoría - Solicitudes académicas Énfasis (masivo) MDUU A22

**GUAUPLP:** Cargar el archivo

**GKAPEXS:** Configuración del árbol de ejecución

**GKAPEXE:** Ejecución del proceso.

**GKARLOG:** Bitácora del proceso

**SGASTDN:** Validación del campo de estudio, asignación de concentración 'Énfasis'.

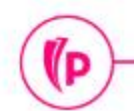

## Ejecución de avance curricular - Capp

#### • SMARQCM

D)

 La ejecución del Capp individual es necesaria realizarla luego de realizar algún tipo de cambio en el programa del estudiante ya sea cambio de programa, modalidad, sede o asignación de doble programa.

| ≡      | Q           | 5         | POLI                                                                                               | 0       | JULIAN AND        | RES TRONCOS | O ARENAS   | 0 | Salir    | ?       |
|--------|-------------|-----------|----------------------------------------------------------------------------------------------------|---------|-------------------|-------------|------------|---|----------|---------|
| ×      | Adminis     | tración d | e solicitud de cumplimiento SMARQCM 9.3.8 (POLI)                                                   |         | AGREGAR           | RECUPERAR   | RELACIONAD | 0 | 🗱 HERRAN | MIENTAS |
|        |             | ID:       | Retenciones:                                                                                       |         |                   |             |            |   | L II     |         |
| Inicio | : Ilenar lo | s campos  | arriba y oprimir in Para buscar por pombre, oprimir TAR desde up campo de ID, ingresar el criterio | de búsa | ueda v oprimir IN | rpo         |            |   |          |         |

|        | А         | В          | С    | D         | E                          | F            | G  | H |  | J       | К |  |  |
|--------|-----------|------------|------|-----------|----------------------------|--------------|----|---|--|---------|---|--|--|
| 1      | 100205631 | PGCOPME4A  | EIN4 |           | ADO OG: Blo                | : de notas   |    |   |  | <u></u> |   |  |  |
| 2      | 100199048 | PGCOPBO4IN | DLI4 | Archivo F | idición Form               | ato Ver Avur | 4a |   |  |         |   |  |  |
| 3      |           |            |      | 10020563  | 100205631;PGCOPME4ADM;EIN4 |              |    |   |  |         |   |  |  |
| 5      |           |            |      | 10019904  | 8;PGCOPBO                  | IND;DL14     |    |   |  |         |   |  |  |
| 6<br>7 |           |            |      |           |                            |              |    |   |  |         |   |  |  |

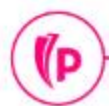

Cambio de programa, sede o modalidad masivo – MDUU A43

- **GUAUPLP:** Carga de archivo.
- **GKAPPLN:** Ejecución del proceso, parámetros :
  - Tipo de ejecución M = Masivo
  - Nombre de archivo
  - Periodo Académico
- **GKARLOG:** Bitácora del proceso
- **SGASTDN:** Validación de la inserción del nuevo programa.

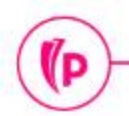

(P

# Y AHORA, LA PRÁCTICA

Portal del estudiante https://estudiantes.poli.edu.co/da shboard

Banner https://sispoli.ilumno.com/

(P

# Dudas o inquietudes

(P

# Evaluación

# GRACIAS